Data utworzenia dokumentu: 2020-02-08

Data ostatniej modyfikacji: 2022-09-06

Instrukcja obsługi skoroszytu JPK\_V7M.xlsm

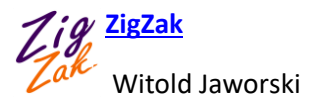

### Do czego służy skoroszyt JPK\_V7M.xlsm?

Skoroszyt JPK\_V7M.xlsm służy do tworzenia, podglądu i edycji plików JPK\_V7M, w formacie opublikowanym na stronach MF w grudniu 2020.

Plik jest najprostszym, przenośnym rozwiązaniem pozwalającym na:

- Weryfikację poprawności generowanego pliku JPK (z wykorzystaniem oficjalnych schematów XSD MF oznacza to, że wygenerowany plik na pewno nie zostanie odrzucony przez interfejsy podczas przekazywania do MF). Co więcej, skoroszyt od razu przenosi użytkownika do miejsca, w którym wystąpił błąd to w praktyce bardzo ułatwia poprawianie;
- Podłączenie arkusza (poprzez formuły Excela) do specyficznych arkuszy z danymi przedsiębiorstwa, w charakterze ostatniego elementu, który zapisuje dane w wymaganym przez Ustawodawcę formacie JPK;
- Podgląd (i ewentualną modyfikację) gotowych plików JPK\_V7M;
- Scalanie kilku plików JPK (dotyczących tego samego okresu i przedsiębiorstwa) w jeden plik JPK;
- W ostateczności "ręczne" wprowadzenie danych do JPK poprzez klasyczne "kopiuj i wklej" z innych arkuszy Excela);

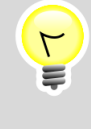

Finalnym efektem działania tego skoroszytu jest zapisany na dysku, gotowy do wysłania plik JPK\_V7M. (Takie pliki mają rozszerzenie \*.xml). Aby dostarczyć taki plik na serwery MF, należy użyć jednego z programów do wysyłania plików JPK (na przykład, z darmowego programu udostępnionego przez MF).

JPK\_V7M.xlsm jest skoroszytem Excela zawierającym dodatkowy kod języka Visual Basic For Applications ("makra"), który powinien współpracować poprawnie ze wszystkimi wersjami Excela opracowanymi w ciągu ostatnich 10 lat. Był testowany w MS Office 2010, 2013, 2016 i 2019, działających w środowiskach Windows 7, Windows 8 i Windows 10. Jest w pełni przenośny pomiędzy komputerami, które używają jednej z kombinacji tych wersji Office i Windows.

### Włączanie makr w tym skoroszycie Excela

Do obsługi struktur JPK skoroszyt wykorzystuje makra, które są przypisane do kolorowych przycisków umieszczonych na jego arkuszach. Aby działał poprawnie, musimy "powiedzieć" Excelowi, że ten skoroszyt może uruchamiać makra. (Domyślna konfiguracja Excela to wyklucza). Poniżej pokazuję jakie komunikaty mogą się pojawiać przy pierwszym otworzeniu naszego skoroszytu otrzymanego w widomości e-mail lub pobranego z naszego serwera. Każde z nich wyświetla się u góry ekranu Excela. (Jeżeli w Twoim skoroszycie nie wyświetla się komunikat pokazywany przez Rysunek 1, sprawdź Rysunek 2, a potem Rysunek 4 umieszczony na następnej stronie).

Zacznijmy od pierwszego możliwego ostrzeżenia:

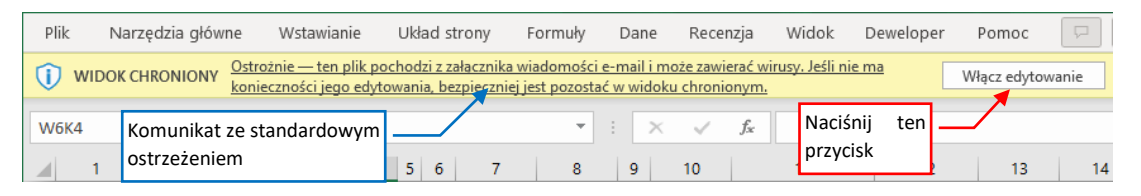

Rysunek 1 Ostrzeżenie o zabezpieczeniach programu Excel. Blokada edycji

W przypadku jak powyżej naciśnij przycisk [Włącz edytowanie].

Od września 2022 Microsoft wprowadził kolejną aktualizację pakietu Office. Powoduje ona wyświetlanie dla pobranych z zewnątrz plików z makrami dodatkową, "czerwoną" blokadę:

| Autozapis 💽 🖫 🏾 🖓 - 🖓 - 🗢                   | e-sprawozdanie_JednInna.xI     | sm v P                          | Witold Jaworski | 👐 🖉              | <b>•</b> -           |
|---------------------------------------------|--------------------------------|---------------------------------|-----------------|------------------|----------------------|
| Plik Narzędzia główne Wstawianie Uk         | kład strony Formuły D          | ane Recenzja Wido               | ok Deweloper    | Pomoc            |                      |
|                                             | ≡ åb 🚺 🔵                       | - Formatowanie w                | varunkowe ~ 🛛 🗄 | Wstaw 👻          | ∑ ~ <sup>A</sup> Z∀~ |
| Withing → B I U → A^ A → Ξ Ξ :              |                                | 6 000 🗒 Formatuj jako ta        | ibelę ~ 🏼 🏝     | Usuń 👻           | <b>↓</b> ~ ∕>~       |
| • ✓ ✓                                       | ≫~ <b>~</b> (0,00)             | 👿 Style komórki ~               | Ē               | Formatuj 🗸       | st                   |
| Schowek 🗔 Czcionka 🗔 Wyrówr                 | nanie 🗔 🛛 Liczba               | ⊡ Style                         |                 | Komórki          | Edytowanie           |
| ZAGROŻENIE BEZPIECZEŃSTWA Firma Microsoft z | zablokowała uruchamianie makr, | ponieważ źródło tego pliku jest | t niezaufane.   | Dowiedz się więc | ej                   |
| DataOd                                      | <b>•</b>                       | $\times \checkmark f_x$         |                 |                  |                      |
| A B C D                                     | E                              | F G                             | н               | J                | К                    |

Rysunek 2 Informacja o blokadzie makr

To nie ostrzeżenie, a blokada. "Źródła niezaufane" oznaczają każde źródło, którego Administartor tego komputera nie wpisał ręcznie do specjalnej listy internetowych "zaufanych portali". W praktyce, przynajmniej na początku, oznaczać będzie niemal każdą domenę spoza Państwa sieci firmowej. Tej blokady nie można zdjąć jednym przyciskiem. Aby to zrobić, należy:

- 1. Zapisać ten plik poleceniem **Plik→Zapisz jako** na pulpit lokalnego komputera.
- 2. Kliknąć w ikonę pliku prawym przyciskiem myszki i wybrać z menu kontekstowego, które wyświetli Windows, pozycję **Właściwości**. (Chodzi o właściwości tego pliku).
- 3. W oknie dialogowym "Właściwości", w zakładce **Zabezpieczenia** należy zaznaczyć pole **Odblokuj** (por. Rysunek 3, na następnej stronie)
- 4. Nacisnąć OK, aby zamknąć okno "Właściwości" pliku
- 5. Powtórnie otworzyć plik w Excelu.

|                            | B JPK_V7M(1)      | ).xlsm Properties                                                                             |                 | ×           |       |
|----------------------------|-------------------|-----------------------------------------------------------------------------------------------|-----------------|-------------|-------|
|                            | General Secu      | rity Details Previous Versions                                                                |                 |             |       |
|                            | X                 | JPK_V7M(1)xlsm                                                                                |                 |             |       |
|                            | Type of file:     | Microsoft Excel Macro-Enabled W                                                               | orksheet (xlsm) |             |       |
|                            | Opens with:       | x Excel                                                                                       | Change          |             |       |
|                            | Location:         | C:\Users\Hyperbook\Downloads                                                                  |                 |             |       |
|                            | Size:             | 427 KB (437 965 bytes)                                                                        |                 |             |       |
|                            | Size on disk:     | 428 KB (438 272 bytes)                                                                        |                 |             |       |
|                            | Created:          | 6 września 2022, 20:04:25                                                                     |                 |             |       |
|                            | Modified:         | 6 września 2022, 20:04:26                                                                     |                 |             | - 4 - |
|                            | Accessed:         | 6 września 2022, 20:04:26                                                                     |                 | pole wyboru | z to  |
|                            | Attributes:       | Read-only Hidden                                                                              | Advanced        |             |       |
|                            | Security:         | This file came from another<br>computer and might be blocked to<br>help protect this computer | Unblock         |             |       |
| a po<br>naciśnij <b>[C</b> | tem<br><b>УК]</b> |                                                                                               | -               |             |       |
|                            |                   | OK Cancel                                                                                     | Apply           |             |       |

Rysunek 3 Zdejmowanie blokady makr (okno właściwości pliku po aktualizacji Windows i Office z września 2022)

Tym razem program wyświetli już tylko ostrzeżenie "Makra zostały wyłączone". Gdy je zobaczysz, naciśnij umieszczony obok przycisk **[Włącz zawartość]**:

| PLIK            | NARZĘDZIA GŁÓV              | VNE WST.   | AWIANIE       | UKŁAD STRONY | FORMUŁY        | DANE             | RECENZJA      | WIDOK           | DODATKI            |
|-----------------|-----------------------------|------------|---------------|--------------|----------------|------------------|---------------|-----------------|--------------------|
|                 | 🖁 Wytnij                    | Calibri    | • 11 ·        | - A A = =    | = - *-         | 🖹 e Zawijaj      | tekst         |                 | Ŧ                  |
| Komur<br>wyłącz | nikat o automa<br>eniu makr | atycznym - | - 💷 -   🕭     | • A • = =    | = =   = =<br>  | Naciśr<br>przyci | nij ten<br>sk | - % ∞<br>liczba | €_0 _00<br>,00 →,0 |
| 🤳 os            | TRZEŻENIE O ZABEZP          | IECZENIACH | Makra zostały | wyłączone.   | Włącz zawartoś | ć                |               |                 |                    |
| CelZloz         | enia                        | Ŧ          |               | $f_x$ 1      |                |                  |               |                 |                    |
|                 | A B                         | С          | D             | E            | F G            | Н                | I             |                 |                    |

Rysunek 4 Ostrzeżenie o zabezpieczeniach programu Excel. Pojawia się przy pierwszym otwarciu pliku zawierającego makra

Gdy po naciśnięciu przycisku **[Włącz zawartość]** zapiszesz ten skoroszyt, Excel zapamięta, że ma w nim włączać makra. Więcej nie będzie już wyświetlać tych ostrzeżeń.

٢

Ę

# Wprowadzenie do obsługi JPK\_V7M

Skoroszyt JPK\_V7M zawiera cztery arkusze, odpowiadające ogólnej strukturze docelowego pliku JPK:

- *JPK-Nagłówek*: dane, które będą przeniesione do sekcji nagłówka pliku JPK. To ogólne informacje o okresie i celu złożenia raportu, oraz dane identyfikacyjne przedsiębiorstwa;
- JPK-Sprzedaż: zestawienie (lista) faktur sprzedaży;
- JPK-Zakup: zestawienie (lista) faktur zakupu;
- VAT-7: zbiorcza deklaracja VAT (zawiera m.in. podsumowania faktur sprzedaży i zakupu);

W polach nagłówka zazwyczaj musisz wpisać po lewej stronie rok i miesiąc:

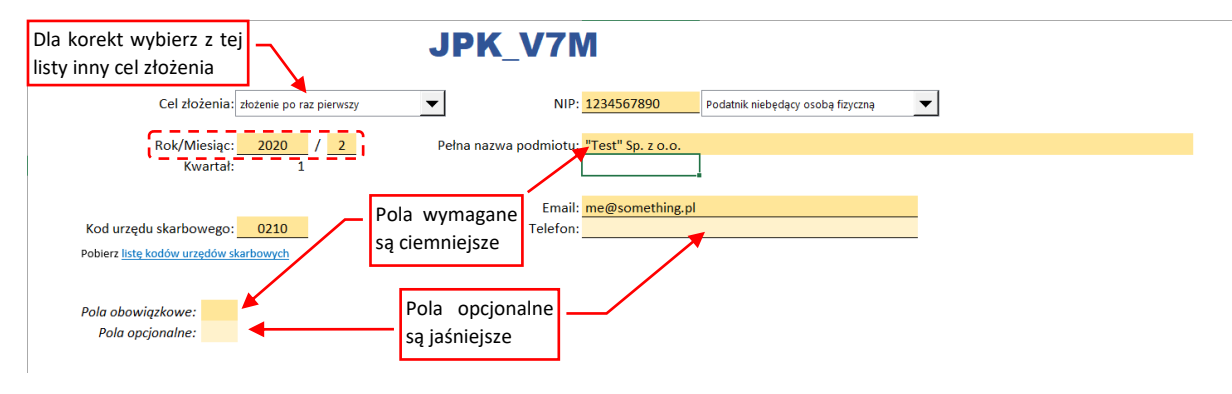

Rysunek 5 Pola arkusza JPK-Nagłówek

Aby ułatwić wypełnianie wszelkich mniej oczywistych pól JPK, umieściłem w ich prawym górnym narożniku komentarze. Są to opisy skopiowane z oryginalnej specyfikacji MF:

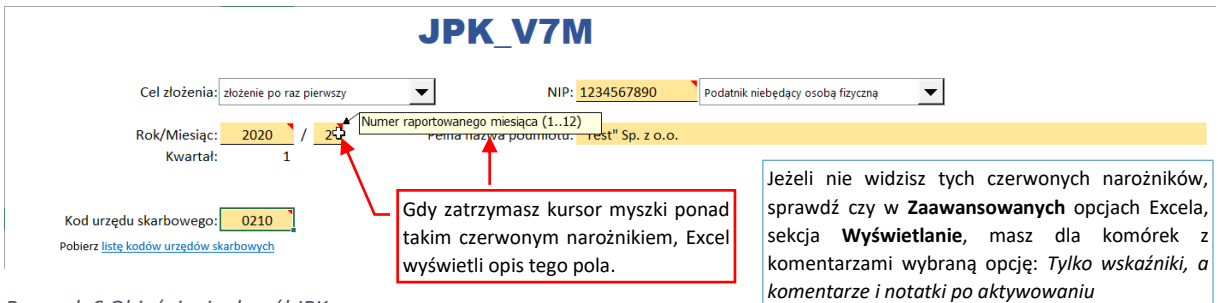

Rysunek 6 Objaśnienia do pól JPK

Działanie skoroszytu jest oparte o tzw. obszary nazwane Excela. (Gdy podświetlisz któreś z żółtych pól, w polu adresu zamiast symboli wiersza i kolumny zobaczysz nazwę tej komórki — np. *CelZlozenia*). Podczas modyfikacji arkusza (np. usuwania wiersza) można łatwo przypadkiem usunąć takie pole, co uczyni cały skoroszyt bezużytecznym. Aby do tego nie dopuścić, we wszystkich czterech arkuszach tego skoroszytu włączyłem ochronę.

Jeżeli chcesz coś zmienić w arkuszach tego skoroszytu (np. zmienić etykietę jakiegoś pola czy kolumny) możesz zdjąć tę ochronę (wybierając z menu właściwości arkusza polecenie **Nie chroń arkusza...**). Jej hasło to: informacja. Jednak zawsze potem włącz ją z powrotem, aby uniknąć przypadkowej zmiany arkusza podczas normalnej pracy!

٢

### Poniżej pól nagłówka znajdują się wszystkie przyciski związane z obsługą JPK:

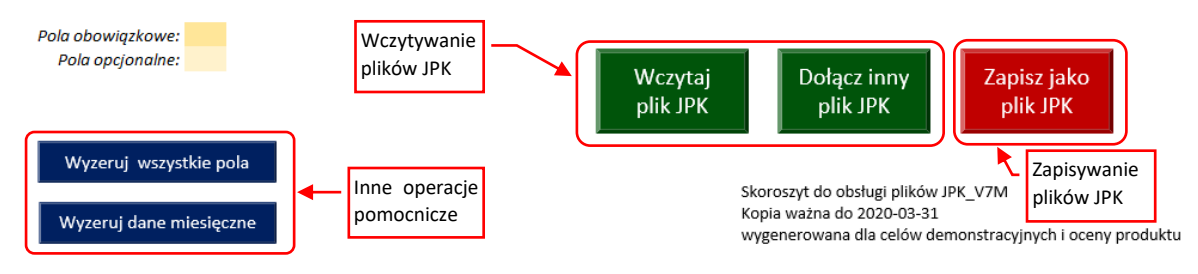

Rysunek 7 Przyciski poleceń w arkuszu JPK-Nagłówek

Funkcje, wykonywane przez te przyciski:

- [Wczytaj plik JPK] zastępuje dotychczasową zawartość skoroszytu nową, odczytaną ze wskazanego pliku JPK;
- **[Dołącz inny plik JPK]** dołącza do istniejącej zawartości list faktur dane ze wskazanego pliku JPK (nie zmienia pól nagłówka, za to używa ich do sprawdzenia, czy wskazany plik dotyczy tego samego przedsiębiorstwa i zakresu dat);
- [Zapisz jako plik JPK] sprawdza poprawność danych i zapisuje je do nowego pliku JPK;

Aby bardziej rozróżnić funkcje przycisków (i uniknąć potencjalnych pomyłek w klikaniu) dodatkowo rozróżniam je kolorami: przyciski wczytujące są zielone, a zapisujące - czerwone.

Dodatkowo dodałem dwie operacje pomocnicze, które mogą się czasem przydać:

- [Wyzeruj wszystkie pola JPK] "resetuje" zawartość skoroszytu (można ją potraktować jak "reset do ustawień fabrycznych")
- [Wyzeruj dane miesięczne] usuwa dane z list faktur i deklaracji VAT-7, pozostawiając niezmieniony nagłówek (to może być przydatne podczas pracy nad kolejnymi miesiącami w tym samym przedsiębiorstwie);

Te pomocnicze operacje są oznaczone kolorem niebieskim.

Kolejne dwa arkusze — *JPK-Sprzedaż* i *JPK-Zakup* — są miejscem przeznaczonym na listy faktur, które mają zostać przeniesione do pliku JPK.

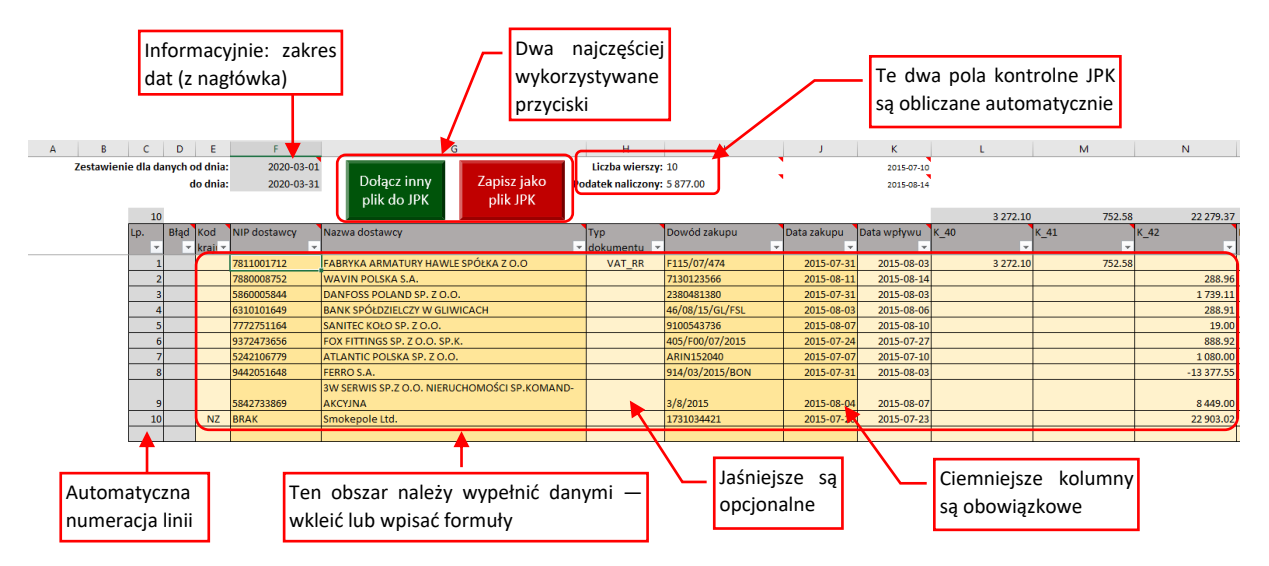

Rysunek 8 Lista faktur (arkusz JPK-Zakup)

Podobnie jak w przypadku nagłówka, kolumny, które trzeba obowiązkowo wypełnić są zaznaczone ciemniejszym odcieniem żółci, a pola opcjonalne — odcieniem jaśniejszym. Pierwszą kolumnę (*Lp*) program wypełnia automatycznie, stąd jest w kolorze szarym. W kolorze szarym są także inne pola pomocnicze: zakres dat, określony na podstawie pól arkusza *JPK-Nagłówek* oraz podsumowania poszczególnych kolumn. Powyżej listy faktur umieściłem dwa najczęściej używane przyciski (*[Dołącz inny plik do JPK]* i *[Zapisz jako plik JPK]*) aby Użytkownik nie musiał się przełączać za każdym razem do arkusza nagłówka i z powrotem.

Trzeba przyznać, że Ustawodawca w specyfikacji JPK nadał poszczególnym kolumnom zestawienia VAT bardzo krótkie nazwy: **K\_10**, **K\_11**, .... (Ich numery odpowiadają polom z arkusza VAT-7). Umieściłem je w nagłówku listy faktur, ale aby ułatwić zrozumienie, co dana kolumna ma zawierać, do każdej z nich dodałem komentarz z oryginalnym opisem kolumny ze specyfikacji MF:

|             |             |      | :                  | 3 272.10 | 7          | 52.58 | 22 279.37  | Kwota netto - r   | Jabycie          | 0.00        |     |
|-------------|-------------|------|--------------------|----------|------------|-------|------------|-------------------|------------------|-------------|-----|
| Data zakupu | Data wpływu | K_40 |                    |          | К_41       |       | K_42       | K_towarów i usług | pozostałych      |             |     |
| · ·         | -           |      |                    | -        |            | Ŧ     | -          |                   |                  | *           |     |
| 2015-07-31  | 2015-08-03  |      |                    | 3 272.10 | 7          | 52.58 |            |                   |                  |             |     |
| 2015-08-11  | 2015-08-14  |      |                    |          |            |       | 288.96     | 5 6               | M. Lawsonton     | ا مام شما م | _   |
| 2015-07-31  | 2015-08-03  |      |                    |          |            |       | 1 739.11   | L 40              | vv komentarzu    | казбеј      | _ Z |
| 2015-08-03  | 2015-08-06  |      | $\mathbf{\Lambda}$ |          |            |       | 288.91     | L 6               | tych komórek     | nagłów      | ka  |
| 2015-08-07  | 2015-08-10  |      |                    | To są    | oryginalne |       | 19.00      | 0                 | znajdziesz oj    | ois pol     | la, |
| 2015-07-24  | 2015-07-27  |      |                    | nazwy    | kolumn ze  |       | 888.92     | 2 20              | przepisany ze sp | pecyfikacj  | ji  |
| 2015-07-07  | 2015-07-10  |      |                    | specyf   | ikacji MF  |       | 1 080.00   | 24                | 0                |             |     |
| 2015-07-31  | 2015-08-03  |      |                    | . ,      | ,          |       | -13 377.55 | -3 07             | 6.67             |             |     |
|             |             |      |                    |          |            |       |            |                   |                  |             |     |
| 2015-08-04  | 2015-08-07  |      |                    |          |            |       | 8 449.00   | 1 94              | 3.27             |             |     |
| 2015-07-20  | 2015-07-23  |      |                    |          |            |       | 22 903.02  | 2 5 26            | 7.69             |             |     |
|             |             |      |                    |          |            |       |            |                   |                  |             |     |
|             |             |      |                    |          |            |       |            |                   |                  |             |     |
|             |             |      |                    |          |            |       |            |                   |                  |             |     |
|             |             |      |                    |          |            |       |            |                   |                  |             |     |

Rysunek 9 Komentarz z opisem pola, umieszczony w nagłówku każdej kolumny listy faktur

Oczywiście, zawsze możesz na chwilę wyłączyć ochronę tego arkusza, wpisać w każdą z tych kolumn właściwą nazwę i od tej pory używać tak zmodyfikowanego skoroszytu jako wzorca dla kolejnych plików JPK. (Nie zapomnij tylko potem włączyć tej ochrony z powrotem!)

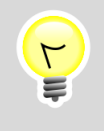

Sugeruję jednak, aby na końcu takiej nowej nazwy pozostawić w nawiasie oryginalny symbol kolumny (np. "Zakupy pozostałe – netto [K 42]"). Przyda się to, gdyż komunikaty o błędach operują tymi oryginalnymi symbolami kolumn!

Aby stworzyć plik JPK, należy wypełnić listy z arkuszy *JPK-Sprzedaż*, *JPK-Zakup* odpowiednimi danymi oraz przejrzeć/uzupełnić kilka wymaganych pól w deklaracji *VAT-7*. Dane list faktur możesz wstawić metodą "Kopiuj i Wklej", możesz także wpisać w żółte kolumny tych list formuły, pobierające dane z innych arkuszy Excela. Więcej na ten temat znajdziesz w następnej sekcji ("Wypełnianie pól skoroszytu").

Zazwyczaj użytkownicy wykorzystują nasze skoroszyty tworząc nową kopię pliku dla raportu za kolejny miesiąc. (W nowym pliku wystarczy zmienić miesiąc w nagłówku, wyzerować dane miesięczne, i wprowadzić nowe dane).

7

Gdy zapisujesz skoroszyty JPK polecenem Excela **Plik→Zapisz jako**, pamiętaj, aby pozostawić bez zmian typ tego pliku (\***.xlsm**).

Gdy omyłkowo zmienisz typ tego pliku na zwykły skoroszyt (\*.xlsx), Excel usunie z niego kod naszego programu, i przyciski do zapisu/wczytywania JPK przestaną działać.

### Wypełnianie pól skoroszytu

Najpierw wypełnij pola w arkuszu *JPK-Nagłówek* (por. Rysunek 5 na str. 5). Należy tam wpisać nazwę raportującego przedsiębiorstwa i jego numer NIP, e-mail, numer urzędu skarbowego, raportowany miesiąc, oraz "Cel złożenia" (por. komentarz do tego pola).

Plik JPK\_V7M.xlsm możesz, jak każdy plik Excela, kopiować i zapisywać pod różnymi nazwami. Możesz także zapisać go jako "Szablon programu Excel z obsługą makr" (\*.xltm). W nagłówku takiego szablonu możesz wprowadzić dane stałe związane z Twoim przedsiębiorstwem, a potem używać go do stworzenia kolejnych miesięcznych sprawozdań, zmieniając tylko miesiąc i wypełniając listy faktur.

Podstawową pracą jest odpowiednie wypełnienie list faktur umieszczonych na arkuszach *JPK-Sprzedaż* i *JPK-Zakup*. Sugerowałbym przygotować zawczasu zestawienia faktur sprzedaży i zakupu w układzie kolumn dokładnie odpowiadającym kolumnom list JPK\_V7M.xlsm. Potem wystarczy ten obszar skopiować ze źródłowego arkusza i wkleić do odpowiedniej listy JPK:

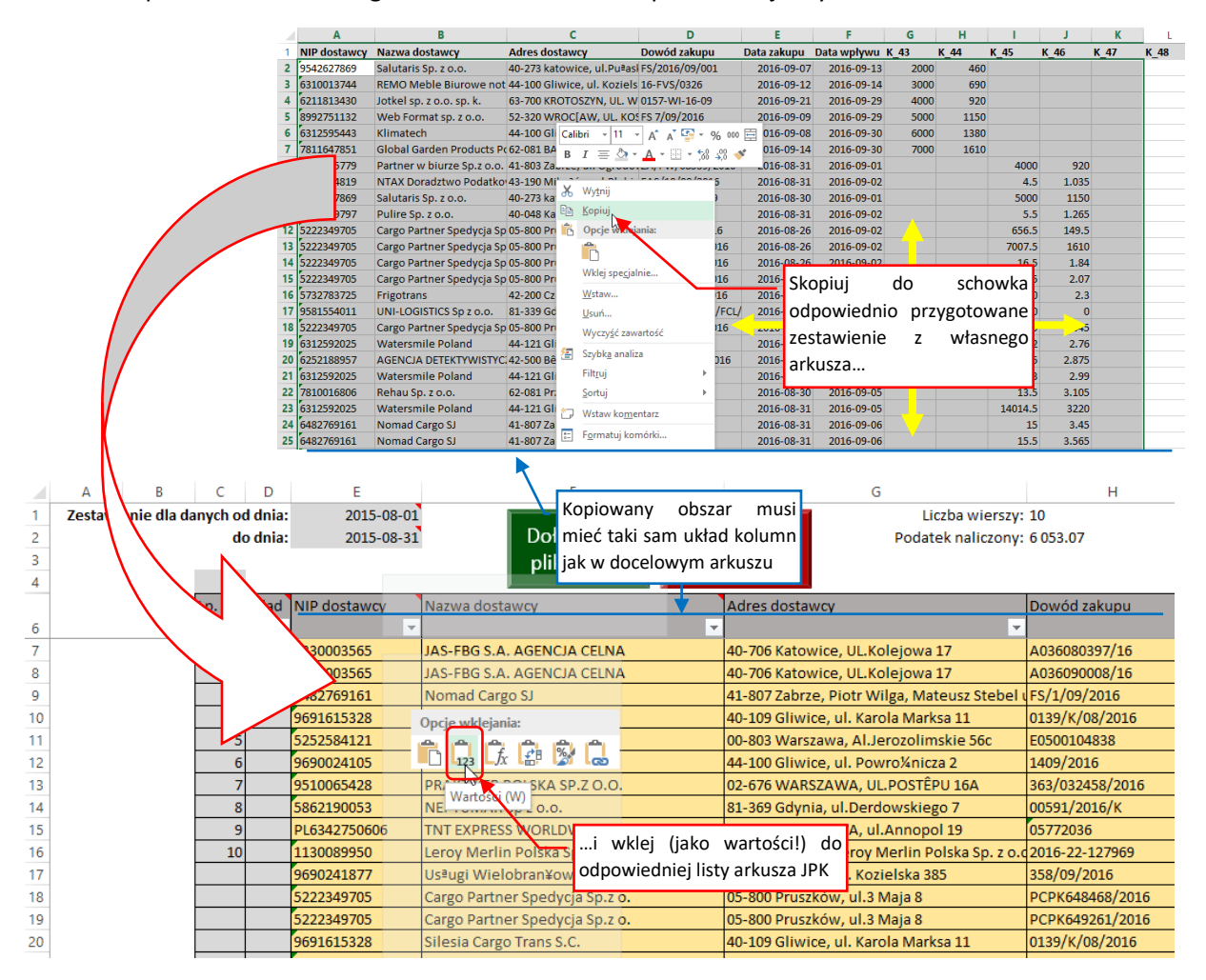

Rysunek 10 Wklejanie danych do listy faktur (wklej jako wartości)

| Lp.    | Błąd  | NIP dostawo                                    | γ, | Nazwa dostawcy                         | Adres dostawcy                   |                | Dowód zakupu    | Data zakupu |
|--------|-------|------------------------------------------------|----|----------------------------------------|----------------------------------|----------------|-----------------|-------------|
| -      | -     |                                                | Ŧ  | · · · · · · · · · · · · · · · · · · ·  |                                  | -              | <b>•</b>        | <b>*</b>    |
| 1      |       | 7811001712 FABRYKA ARMATURY HAWLE SPÓŁKA Z O.O |    | 62-028 KOZIEGŁOWY, UL. PIASK           | OWA 9                            | F115/07/474    | 2015-07-31      |             |
| 2      |       | 7880008752                                     |    | WAVIN POLSKA S.A.                      | 64-320 BUK, UL. DOBIEŻYŃSKA 43 7 |                | 7130123566      | 2015-08-11  |
| 3      |       | 5860005844                                     |    | DANFOSS POLAND SP. Z O.O.              | 05-825 GRODZISK MAZOWIECK        | I, UL. CHRZAN  | 2380481380      | 2015-07-31  |
| 4      |       | 6310101649                                     |    | BANK SPÓŁDZIELCZY W GLIWICACH          | 44-100 GLIWICE, UL.DWORCOW       | /A 41          | 46/08/15/GL/FSL | 2015-08-03  |
| 5      |       | 7772751164                                     |    | SANITEC KOŁO SP. Z O.O.                | 6 Nie zostawiaj na listach       | 54             | 9100543736      | 2015-08-07  |
| 6      |       | 9372473656                                     |    | FOX FITTINGS SP. Z O.O. SP.K.          | 4                                | ów Oświęcim    | 405/F00/07/2015 | 2015-07-24  |
| 7      |       | 5242106779                                     |    | ATLANTIC POLSKA SP. Z O.O.             | o pustych wierszy!               | OCIŃSKA 115    | ARIN152040      | 2015-07-07  |
| 8      |       | 9442051648                                     |    | FERRO S.A.                             | 32-050 SKAWINA, UL. PRZEMYS      | ŁOWA 7         | 914/03/2015/BON | 2015-07-31  |
| _ 9    |       | 5842733869                                     | _  | 3W SERWIS SP.Z O.O. NIERICHOMOŚCI SP.K | 80-310 GDAŃSK, UL.J.H.DĄBRO      | WSKIEGO 26/    | 3/8/2015        | 2015-08-04  |
|        |       |                                                |    |                                        |                                  |                |                 |             |
|        |       | 6330003565                                     |    | JAS-FBG S.A. AGENCJA CELNA             | 40-706 Katowice, UL.Kolejowa 17  |                | A036080397/16   | 2016-08-31  |
|        |       | 6330003565                                     |    | JAS-FBG S.A. AGENCJA CELNA             | 40-706 Katowice, UL.Kolejowa     | 17             | A036090008/16   | 2016-09-05  |
|        |       | 6482769161                                     |    | Nomad Cargo SJ                         | 41-807 Zabrze, Piotr Wilga, Mat  | teusz Stebel ( | FS/1/09/2016    | 2016-09-05  |
|        |       | 9691615328                                     |    | Silesia Cargo Trans S.C.               | 40-109 Gliwice, ul. Karola Mark  | sa 11          | 0139/K/08/2016  | 2016-08-31  |
|        |       | 5252584121                                     |    | FleetCor Poland Sp z o.o               | 00-803 Warszawa, Al.Jerozolim    | iskie 56c      | E0500104838     | 2016-09-02  |
|        |       | 9690024105                                     |    | BOX-PAK F.H.U.                         | 44-100 Gliwice, ul. Powro¼nicz   | a 2            | 1409/2016       | 2016-09-07  |
|        |       |                                                |    | ₹                                      |                                  |                |                 |             |
| _      |       |                                                |    |                                        |                                  | 1              |                 |             |
| Progra | am tu | zakończy                                       |    | <u> </u>                               | Wszystkie linie poniżej          |                |                 |             |
| przepi | isywa | nie!                                           |    |                                        | nie znajdą się w JPK!            |                |                 |             |

Rysunek 11 Puste wiersze na liście spowodują błąd sumy kontrolnej w JPK!

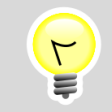

*Program kończy przepisywanie listy do pliku JPK po napotkaniu pierwszego pustego wiersza!* 

W efekcie przepisane z takiego arkusza Excela szumy kontrolne nie będą się zgadzać z sumami obliczonymi z pliku JPK, i taki plik zostanie odrzucony!

Oprócz kolumn z kwotami, w zestawieniach faktur sprzedaży i zakupu znajdują się specjalne kolumny znaczników "tak/nie". Szczególnie rozbudowane są w zestawieniu sprzedaży:

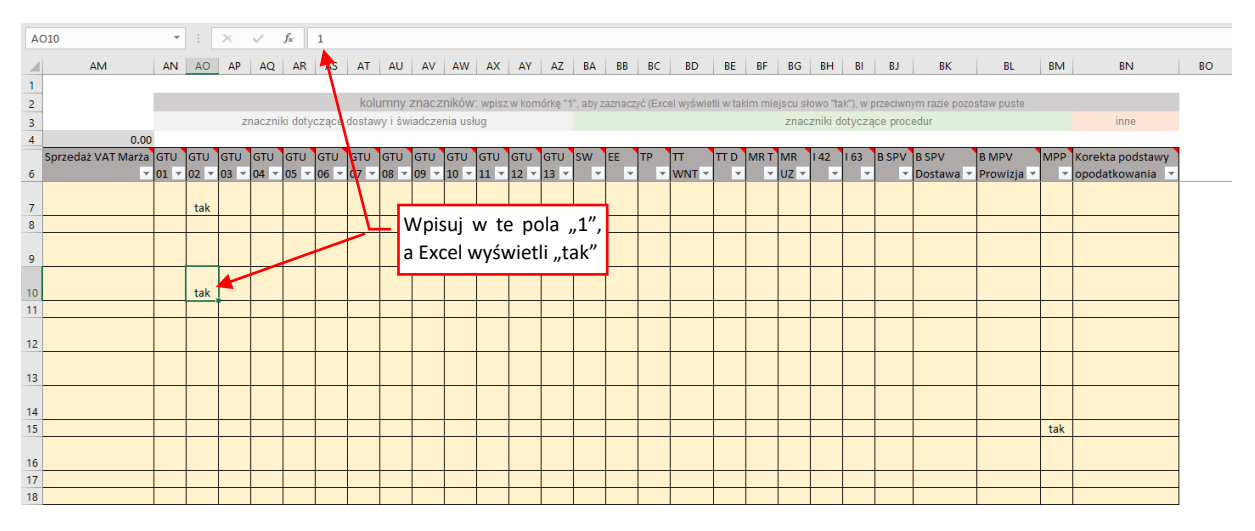

Rysunek 12 Kolumny znaczników "tak/nie" w zestawieniu faktur sprzedaży

Opis znaczenia każdej z tych kolumn znajdziesz w notatce przypisanej do komórki jej nagłówka. Najwygodniej w pola tych znaczników wpisywać liczbę "1", aby Excel wyświetlił słowo "tak". "0" oznacza "nie", ale nie ma co go wpisywać, lepiej pozostawić takie komórki puste. (Liczba 0, słowo "nie" oraz wartość FAŁSZ są pomijana podczas zapisywania tych danych do pliku JPK).

### Ostatnim arkuszem skoroszytu jest deklaracja VAT-7:

|                                                                                                    | Niniejsza deklaracja                                                                                                    | a stanowi czę                                                                                                    | ść pliku JPK                                        | _V7M                                                |                                                               |                                                                                                    |
|----------------------------------------------------------------------------------------------------|----------------------------------------------------------------------------------------------------|----------------------------------------------------------------------------------------------------|-----------------------------------------------------|-----------------------------------------------------|---------------------------------------------------------------|----------------------------------------------------------------------------------------------------|
| 1. Identyfikator podatkowy NIP po<br>1 2 3 4 5 6 7                                                                                                    | datnika<br>890                                                                                                    |                                                                                                    |                                                     |                                                     |                                                               |                                                                                                    |
| VAT-7 DEK                                                                                                    | LARACJA DLA PODAT                                                                                                    |                                                                                                    | OWARÓW                                              | USŁUG                                               |                                                               |                                                                                                    |
|                                                                                                    | 4. Miesiąc         5. Rok           0         3         2                                                                                                    | 020                                                                                                    |                                                     | Te informacj<br>arkusza <b>JPK</b><br>(i tam je mož | je pochodzą z<br><b>K-Nagłówek</b><br>żesz zmienić)           |                                                                                                    |
| Uwaga: przedstawiony poniżej podział<br>strukturze pliku JPK ta deklaracja nie<br>Zawartość sekcji C to podsumowanie o                                                                                                    | l na sekcje AG jest oparty na ostatnim<br>: jest dzielona na jakiekolwiek sekcje. Za<br>danych z arkusza "JPK-Sprzedaż", a sekcji                                                                                                    | opublikowanym<br>vartość sekcji A<br>D - arkusza "JPI                                                                                | przez MF formula<br>i B jest odzwiero<br>(-Zakup''. | rzu VAT-7 (20).<br>ciedleniem danyd                 | Jest to podział wył<br>h wprowadzonych w                      | lącznie poglądowy, gdyż w<br>v arkuszu "JPK-Nagłówek".                                                  |
| A. MIEJSCE I CEL SI                                                                                                    | KŁADANIA DEKLARAC                                                                                                    | JI                                                                                                    |                                                     |                                                     |                                                               |                                                                                                    |
| 6. Kod urzędu skarbowego,<br>0210                                                                                                    | , do którego adresowana jest deklaracja                                                                                                    | i: 7.                                                                                                    | Cel złożenia deł<br>V                               | laracji:<br>1. złożenie deki                        | laracji                                                       | 2. korekta deklaracji                                                                                   |
| B. DANE IDENTYFIK                                                                                                    | ACYJNE PODATNIKA                                                                                                    |                                                                                                    |                                                     |                                                     |                                                               |                                                                                                    |
| 8. Rodzaj podatnika:                                                                                                    | <ul> <li>1. podatnik niebędący osobą fizy</li> </ul>                                                                                                    | /czną                                                                                                    |                                                     | 2. osoba f                                          | fizyczna                                                      |                                                                                                    |
| 9. Nazwa pema:<br>"Test" Sp. z o.o.                                                                                                    |                                                                                                    |                                                                                                    |                                                     |                                                     |                                                               |                                                                                                    |
|                                                                                                    |                                                                                                    |                                                                                                    |                                                     |                                                     |                                                               |                                                                                                    |
| C. ROZLICZENIE PO                                                                                                    | DATKU NALEŻNEGO                                                                                                    | Podsta                                                                                                    | wa opodatko                                         | wania w zł                                          | Podate                                                        | k należny w zł                                                                                          |
| C. ROZLICZENIE PO<br>1. Dostawa towarów oraz św<br>zwolnione od podatku                                                                                                    | DATKU NALEŻNEGO<br>viadczenie usług na terytorium kraju,                                                                                                    | Podsta<br>10.                                                                                                    | wa opodatko                                         | wania w zł                                          | Podate                                                        | k należny w zł                                                                                          |
| C. ROZLICZENIE PO<br>1. Dostawa towarów oraz św<br>zwolnione od podatku<br>2. Dostawa towarów oraz św<br>kraju                                                                                                    | DATKU NALEŻNEGO<br>viadczenie usług na terytorium kraju,<br>viadczenie usług poza terytorium                                                                                                    | Podsta<br>10.<br>11.                                                                                                    | wa opodatko                                         | wania w zł                                          | Podate                                                        | k należny w zł                                                                                          |
| C. ROZLICZENIE PO<br>1. Dostawa towarów oraz św<br>zwolnione od podatku<br>2. Dostawa towarów oraz św<br>kraju<br>2a. w tym świadczenie<br>ust. 1 pkt 4 ustawy                                                                                                    | DATKU NALEŻNEGO<br>viadczenie usług na terytorium kraju,<br>viadczenie usług poza terytorium<br>usług, o których mowa w art. 100                                                                                                    | Podsta           10.           11.           12.                                                                                     | wa opodatko                                         | wania w zł                                          | Podate                                                        | k należny w zł                                                                                          |
| C. ROZLICZENIE PO 1. Dostawa towarów oraz św<br>zwolnione od podatku 2. Dostawa towarów oraz św<br>kraju 2a. w tym świadczenie<br>ust. 1 pkt 4 ustawy 3. Dostawa towarów oraz św<br>opodatkowane stawką 0%                                                                                                    | DATKU NALEŻNEGO<br>viadczenie usług na terytorium kraju,<br>viadczenie usług poza terytorium<br>usług, o których mowa w art. 100<br>viadczenie usług na terytorium kraju,                                                                                                    | Podsta           10.           11.           12.           13.                                                                       | wa opodatko                                         | wania w zł                                          | Podate                                                        | k należny w zł<br>Excela przenoszą                                                                      |
| C. ROZLICZENIE PO 1. Dostawa towarów oraz św zwolnione od podatku 2. Dostawa towarów oraz św kraju 2a. w tym świadczenie ust. 1 pkt 4 ustawy 3. Dostawa towarów oraz św opodatkowane stawką 0% 3a. w tym dostawa tow ustawy                                                                                                    | DATKU NALEŻNEGO<br>viadczenie usług na terytorium kraju,<br>viadczenie usług poza terytorium<br>usług, o których mowa w art. 100<br>viadczenie usług na terytorium kraju,<br>rarów, o której mowa w art. 129                                                                                                    | Podsta           10.           11.           12.           13.           14.                                                         | wa opodatko                                         | wania w zł                                          | Formuły<br>podsumo<br>odpowiet                                | k należny w zł<br>Excela przenoszą<br>wania faktur do<br>dnich komórek.                                 |
| C. ROZLICZENIE PO  1. Dostawa towarów oraz św zwolnione od podatku  2. Dostawa towarów oraz św kraju  2a. w tym świadczenie ust. 1 pkt 4 ustawy  3. Dostawa towarów oraz św opodatkowane stawką 0%  3a. w tym dostawa tow ustawy  4. Dostawa towarów oraz św opodatkowane stawką 59 83a ust. 1 i 4 ustawy                                                                                                    | DATKU NALEŻNEGO<br>viadczenie usług na terytorium kraju,<br>viadczenie usług poza terytorium<br>usług, o których mowa w art. 100<br>viadczenie usług na terytorium kraju,<br>rarów, o której mowa w art. 129<br>viadczenie usług na terytorium kraju,<br>%, oraz korekty dokonanej zgodnie z a                                                                                                    | Podsta           10.           11.           12.           13.           14.           15.                                           | wa opodatko                                         | wania w zł                                          | Formuły<br>podsumc<br>odpowiec<br>16. (Kwoty za               | k należny w zł<br>Excela przenoszą<br>wania faktur do<br>dnich komórek.<br>aokrąglone do 1 zł)          |
| C. ROZLICZENIE PO  1. Dostawa towarów oraz św<br>zwolnione od podatku  2. Dostawa towarów oraz św<br>kraju  2a. w tym świadczenie<br>ust. 1 pkt 4 ustawy  3. Dostawa towarów oraz św<br>opodatkowane stawką 0%  3a. w tym dostawa tow<br>ustawy  4. Dostawa towarów oraz św<br>opodatkowane stawką 5<br>89a ust. 1 i 4 ustawy  5. Dostawa towarów oraz św<br>opodatkowane stawką 5<br>89a ust. 1 i 4 ustawy  5. Dostawa towarów oraz św<br>opodatkowane stawką 7%  2. Dostawa towarów oraz św<br>opodatkowane stawką 3%  3. Dostawa towarów oraz św<br>opodatkowane stawką 3%  3. Dostawa towarów oraz św<br>opodatkowane stawką 3%  3. Dostawa towarów oraz św          | DATKU NALEŻNEGO<br>viadczenie usług na terytorium kraju,<br>viadczenie usług poza terytorium<br>usług, o których mowa w art. 100<br>viadczenie usług na terytorium kraju,<br>viadczenie usług na terytorium kraju,<br>%, oraz korekty dokonanej zgodnie z al<br>viadczenie usług na terytorium kraju,<br>% oraz korekty dokonanej zgodnie z al<br>viadczenie usług na terytorium kraju,<br>% albo 8%, oraz korekty dokonanej<br>i 4 ustawy                                                                                                    | Podsta           10.           11.           12.           13.           14.           15.           17.                             | wa opodatko                                         | wania w zł                                          | Formuły<br>podsumo<br>odpowiet<br>16. (Kwoty za<br>18.        | k należny w zł<br>Excela przenoszą<br>wania faktur do<br>dnich komórek.<br>aokrąglone do 1 zł)          |
| C. ROZLICZENIE PO  1. Dostawa towarów oraz św<br>zwolnione od podatku  2. Dostawa towarów oraz św<br>kraju  2a. w tym świadczenie<br>ust. 1 pkt 4 ustawy  3. Dostawa towarów oraz św<br>opodatkowane stawką 0%  3a. w tym dostawa tow<br>ustawy  4. Dostawa towarów oraz św<br>opodatkowane stawką 59<br>89a ust. 1 i 4 ustawy  5. Dostawa towarów oraz św<br>opodatkowane stawką 75<br>89a ust. 1 i 4 ustawy  5. Dostawa towarów oraz św<br>opodatkowane stawką 75<br>2godnie z art. 89a ust. 1  6. Dostawa towarów oraz św<br>opodatkowane stawką 72<br>zgodnie z art. 89a ust. 1                                                                                      | DATKU NALEŻNEGO<br>viadczenie usług na terytorium kraju,<br>viadczenie usług poza terytorium<br>usług, o których mowa w art. 100<br>viadczenie usług na terytorium kraju,<br>k, oraz korekty dokonanej zgodnie z al<br>viadczenie usług na terytorium kraju,<br>k, oraz korekty dokonanej zgodnie z al<br>viadczenie usług na terytorium kraju,<br>k albo 8%, oraz korekty dokonanej<br>i 4 ustawy<br>viadczenie usług na terytorium kraju,<br>k albo 23%, oraz korekty dokonanej<br>i 4 ustawy                                                           | Podsta           10.           11.           12.           13.           14.           15.           17.           19.               | wa opodatko                                         | wania w zł<br>18 083                                | Formuły<br>podsumc<br>odpowier<br>16. (Kwoty za<br>18.<br>20. | k należny w zł<br>Excela przenoszą<br>wania faktur do<br>dnich komórek.<br>aokrąglone do 1 zł)          |
| C. ROZLICZENIE PO  1. Dostawa towarów oraz św zwolnione od podatku  2. Dostawa towarów oraz św kraju  2a. w tym świadczenie ust. 1 pkt 4 ustawy  3. Dostawa towarów oraz św opodatkowane stawką 0%  3a. w tym dostawa tow ustawy  4. Dostawa towarów oraz św opodatkowane stawką 7  8. Dostawa towarów oraz św opodatkowane stawką 5  8. Sa. t 1 4 ustawy  5. Dostawa towarów oraz św opodatkowane stawką 7  5. Dostawa towarów oraz św opodatkowane stawką 7  5. Dostawa towarów oraz św opodatkowane stawką 7  5. Dostawa towarów oraz św opodatkowane stawką 7  5. Dostawa towarów oraz św opodatkowane stawką 2 zgodnie z art. 89a ust. 1  7. Wewnątrzwspólnotowa do | DATKU NALEŻNEGO<br>viadczenie usług na terytorium kraju,<br>viadczenie usług poza terytorium<br>usług, o których mowa w art. 100<br>viadczenie usług na terytorium kraju,<br>viadczenie usług na terytorium kraju,<br>%, oraz korekty dokonanej zgodnie z al<br>viadczenie usług na terytorium kraju,<br>% oraz korekty dokonanej zgodnie z al<br>viadczenie usług na terytorium kraju,<br>% albo 8%, oraz korekty dokonanej<br>i 4 ustawy<br>viadczenie usług na terytorium kraju,<br>% albo 23%, oraz korekty dokonanej<br>i 4 ustawy<br>ostawa towarów | Podsta           10.           11.           12.           13.           14.           15.           17.           19.           21. | wa opodatko                                         | wania w zł                                          | Formuły<br>podsumo<br>odpowieł<br>16. (Kwoty za<br>18.<br>20. | k należny w zł<br>Excela przenoszą<br>wania faktur do<br>dnich komórek.<br>aokrąglone do 1 zł)<br>4 025 |

#### *Rysunek 13 Arkusz* **VAT-7** (*strona pierwsza*)

Układ tego arkusza nawiązuje do dotychczasowego wyglądu deklaracji VAT-7, które do końca 2019 publikowało MF. (Choć od dwóch lat i tak można było je dostarczać wyłącznie w postaci elektronicznej). Większość pól tego zestawienia jest przenoszona formułami z pierwszych trzech arkuszy tego skoroszytu (dane z *JPK-Nagłówek* do sekcji A i B, podsumowania *JPK-Sprzedaż* do sekcji C, a podsumownia *JPK-Zakup* do sekcji D).

Użytkownik może wypełnić/zaznaczyć jedynie część pól na drugiej stronie deklaracji. Są to pola, które nie wynikają bezpośrednio ze zgromadzonych w skoroszycie danych:

| . ROZLICZ                                                                                                    | ZENIE PODATKU N                                                                                                    | IALICZONEGO                                                                                                    | 2                                                                                                    |                                                                                                    |                                                         |                                                                                |                             |
|----------------------------------------------------------------------------------------------------|----------------------------------------------------------------------------------------------------|----------------------------------------------------------------------------------------------------|----------------------------------------------------------------------------------------------------|----------------------------------------------------------------------------------------------------|---------------------------------------------------------|--------------------------------------------------------------------------------|-----------------------------|
| .1. PRZEN                                                                                                    | IESIENIA                                                                                                    |                                                                                                    |                                                                                                    | unicać kuyota                                                                                                    |                                                         | Podatek                                                                        | do odliczenia w zł          |
| Kwota nadwy                                                                                                    | yżki z poprzedniej deklaracji                                                                                                    |                                                                                                    | i u mozna w                                                                                                    | vpisac kwolę                                                                                                    |                                                         | 39.                                                                            |                             |
| Kwota z poz.,                                                                                                    | Kwota do przeniesienia na nastę;                                                                                                    | ony okres rozliczeniowy":                                                                                                    | z poprzedniej d                                                                                                    | eklaracji lub wynikaja                                                                                                    | ica z decyzji.                                          | <u> </u>                                                                       |                             |
| .2. NABYC                                                                                                    | IE TOWARÓWI USŁ                                                                                                    | UGORAZPOE                                                                                                    | DATEK N                                                                                                    | ALICZONYZ                                                                                                    | UWZGLĘ                                                  | DNIENIEN                                                                       | IKOREKT                     |
|                                                                                                    |                                                                                                    |                                                                                                    |                                                                                                    | Wartość netto                                                                                                    | w zł                                                    | Podate                                                                         | ek naliczony w zł           |
| Nabycie towaró                                                                                                    | w i usług zaliczanych u podati                                                                                                    | nika do środków                                                                                                    | 40.                                                                                                    |                                                                                                    |                                                         | 41.                                                                            |                             |
| trwałych                                                                                                    |                                                                                                    |                                                                                                    |                                                                                                    |                                                                                                    | 3 272                                                   |                                                                                | 75                          |
| Nabycie towaró                                                                                                    | w i usług pozostałych                                                                                                    |                                                                                                    | 42.                                                                                                    |                                                                                                    | 00.070                                                  | 43.                                                                            | 5.40                        |
|                                                                                                    |                                                                                                    |                                                                                                    |                                                                                                    |                                                                                                    | 22 279                                                  |                                                                                | 5 12                        |
| .3. PODAT                                                                                                    | TEK NALICZONY – I                                                                                                    | DO ODLICZEN                                                                                                    | IA (w zł)                                                                                                    |                                                                                                    |                                                         |                                                                                |                             |
| Korekta podatki                                                                                                    | u naliczonego od nabycia śroc                                                                                                    | dków trwałych                                                                                                    |                                                                                                    |                                                                                                    |                                                         | 44.                                                                            |                             |
|                                                                                                    |                                                                                                    |                                                                                                    |                                                                                                    |                                                                                                    |                                                         |                                                                                |                             |
| Korekta podatki                                                                                                    | u naliczonego od pozostałych                                                                                                    | nabyc                                                                                                    |                                                                                                    |                                                                                                    |                                                         | 45.                                                                            |                             |
| Korekta podatki                                                                                                    | u paliezonago, o któraj mowa                                                                                                    | wart 99b ust 1 ustaus                                                                                                    |                                                                                                    |                                                                                                    |                                                         | 46                                                                             |                             |
| (kwota ujemna)                                                                                                    | a nanozonego, o ktorej mowa                                                                                                    | art. oob ust. Tustawy                                                                                                    |                                                                                                    |                                                                                                    |                                                         | 40.                                                                            |                             |
|                                                                                                    |                                                                                                    |                                                                                                    |                                                                                                    |                                                                                                    |                                                         |                                                                                |                             |
| Korekta podatki                                                                                                    | u naliczonego, o której mowa                                                                                                    | w art. 89b ust. 4 ustawy                                                                                                    | 1                                                                                                    |                                                                                                    |                                                         | 47.                                                                            |                             |
| Korekta podatki                                                                                                    | u naliczonego, o której mowa                                                                                                    | w art. 89b ust. 4 ustawy                                                                                                    | '                                                                                                    |                                                                                                    |                                                         | 47.                                                                            |                             |
| Korekta podatke<br>Razem kwota po                                                                                                    | u naliczonego, o której mowa<br>odatku naliczonego do odlicze                                                                                                    | w art. 89b ust. 4 ustawy<br>mia.                                                                                                    | 1                                                                                                    |                                                                                                    |                                                         | 47.<br>48.                                                                     |                             |
| Korekta podatka<br>Razem kwota po<br>(Suma kwot z poz                                                                                                    | u naliczonego, o której mowa<br>odatku naliczonego do odlicze<br>zycji 39, 41, 43, 44, 45, 46 i 47)                                                                                                    | w art. 89b ust. 4 ustawy<br>mia.                                                                                                    | 1                                                                                                    |                                                                                                    |                                                         | 47.<br>48.                                                                     | 5 87                        |
| Razem kwota po<br>(Suma kwot z poz                                                                                                    | u naliczonego, o której mowa v<br>odatku naliczonego do odlicze<br>zycji 39, 41, 43, 44, 45, 48 i 47)                                                                                                    | w art. 89b ust. 4 ustawy<br>mia.                                                                                                    |                                                                                                    |                                                                                                    |                                                         | 47.<br>48.                                                                     | 5 87                        |
| Korekta podatku<br>Razem kwota po<br>(Suma kwot z poz<br>. OBLICZE<br>Kwota wydana r                                                                                                    | u naliczonego, o której mowa<br>odatku naliczonego do odlicze<br>zycji 39, 41, 43, 44, 45, 48 i 47)<br>ENIE WYSOKOŚCI<br>na zakup kas reiestrujacych, dr                                                                                                    | w art. 89b ust. 4 ustawy<br>enia.<br>ZOBOWIĄZAN<br>o odliczenia w danym d                                                                                                    |                                                                                                    | ATKOWEG                                                                                                    | D LUB KV                                                | 47.<br>48.<br><b>VOTY ZWI</b>                                                  | 5 87<br>ROTU (w zł)         |
| Korekta podatku<br>Razem kwota po<br>(Suma kwot z poz<br>OBLICZE<br>Kwota wydana r<br>(pomniejsza wyso                                                                                                    | u naliczonego, o której mowa i<br>odatku naliczonego do odlicze<br>zycji 39, 41, 43, 44, 45, 48 i 47)<br>ENIE WYSOKOŚCI<br>na zakup kas rejestrujących, dr<br>okość podatku należnego)                                                                                                    | w art. 89b ust. 4 ustawy<br>enia.<br>ZOBOWIĄZAN<br>o odliczenia w danym o                                                                                                    | NIA PODA                                                                                                    | ATKOWEG0                                                                                                    | D LUB KV                                                | 47.<br>48.<br><b>VOTY ZWI</b><br>49.                                           | 5 87<br>ROTU (w zł)         |
| Korekta podatku<br>Razem kwota po<br>(Suma kwot z poz<br>OBLICZE<br>Kwota wydana r<br>(pomniejsza wyso                                                                                                    | u naliczonego, o której mowa<br>odatku naliczonego do odlicze<br>zycji 39, 41, 43, 44, 45, 48 i 47)<br>ENIE WYSOKOŚCI<br>na zakup kas rejestrujących, dr<br>okość podatku należnego)                                                                                                    | w art. 89b ust. 4 ustawy<br>enia.<br>ZOBOWIĄZAN<br>o odliczenia w danym o                                                                                                    | VIA PODA                                                                                                    | ATKOWEG(                                                                                                    | D LUB KV                                                | 47.<br>48.<br><b>VOTY ZWI</b><br>49.                                           | 5 87<br>ROTU (w zł)         |
| Korekta podatku<br>Razem kwota po<br>(Suma kwot z poz<br>OBLICZE<br>Kwota wydana r<br>(pomniejsza wysk<br>Kwota podatku                                                                                                    | u naliczonego, o której mowa<br>odatku naliczonego do odlicze<br>cycji 39, 41, 43, 44, 45, 48 i 47)<br>ENIE WYSOKOŚCI<br>na zakup kas rejestrujących, do<br>okość podatku należnego)<br>objęta zaniechaniem poboru                                                                                                    | w art. 89b ust. 4 ustawy<br>enia.<br>ZOBOWIĄZAN<br>o odliczenia w danym o                                                                                                    | VIA PODA                                                                                                    | ATKOWEG(                                                                                                    | D LUB KV                                                | 47.<br>48.<br><b>VOTY ZWI</b><br>49.<br>50.                                    | 5 87<br>ROTU (w zł)         |
| Korekta podatku<br>Razem kwota po<br>(Suma kwot z poz<br>OBLICZE<br>Kwota wydana r<br>(pomniejsza wysk<br>Kwota podatku                                                                                                    | u naliczonego, o której mowa<br>odatku naliczonego do odlicze<br>cycji 39, 41, 43, 44, 45, 48 i 47)<br>ENIE WYSOKOŚCI<br>na zakup kas rejestrujących, do<br>okość podatku należnego)<br>objęta zaniechaniem poboru                                                                                                    | w art. 89b ust. 4 ustawy<br>enia.<br>ZOBOWIĄZAN<br>o odliczenia w danym o                                                                                                    | NIA PODA                                                                                                    | ATKOWEG(                                                                                                    | D LUB KV                                                | 47.<br>48.<br><b>VOTY ZWI</b><br>49.<br>50.                                    | 5 87<br>ROTU (w zł)         |
| Korekta podatku<br>Razem kwota po<br>(Suma kwot z poz<br>OBLICZE<br>Kwota wydana r<br>(pomniejsza wysk<br>Kwota podatku<br>Jeżeli różnica kw                                                                                                    | u naliczonego, o której mowa i<br>odatku naliczonego do odlicze<br>cycji 39, 41, 43, 44, 45, 48 i 47)<br>ENIE WYSOKOŚCI<br>na zakup kas rejestrujących, d<br>okość podatku należnego)<br>objęta zaniechaniem poboru<br>podlegającego wpłacie do urz<br>ot pomiedzy poz. 38 i poz. 48 iesi                                                                                                    | w art. 89b ust. 4 ustawy<br>enia.<br>ZOBOWIĄZAN<br>o odliczenia w danym o<br>cyclu skarbowego<br>t wieksza od 0. wówczas                                                                                                    | VIA PODA<br>okresie rozlica<br>poz. 51 = poz. j                                                                                                    | ATKOWEG<br>zeniowym<br>38 - poz 48 - poz 45                                                                                    | D LUB KV                                                | 47.<br>48.<br><b>VOTY ZWI</b><br>49.<br>50.<br>51.                             | 5 87<br>ROTU (w zł)         |
| Korekta podatku<br>Razem kwota po<br>(Suma kwot z poz<br>OBLICZE<br>Kwota wydana r<br>(pomniejsza wysk<br>Kwota podatku<br>Jeżeli różnica kw<br>w przeółwnym w                                                                                                    | u naliczonego, o której mowa i<br>odatku naliczonego do odlicze<br>zycji 39, 41, 43, 44, 45, 48 i 47)<br>ENIE WYSOKOŚCI<br>na zakup kas rejestrujących, d<br>okość podatku należnego)<br>objęta zaniechaniem poboru<br>podlegającego wpłacie do urz<br>ot pomiędzy poz. 38 i poz. 48 jesi<br>ypadku należy wpisać 0.                                                                                                    | w art. 89b ust. 4 ustawy<br>enia.<br>ZOBOWIĄZAN<br>o odliczenia w danym o<br>odliczenia w danym o<br>edu skarbowego<br>t większa od 0, wówczas                                                                                                    | v<br><b>NIA POD</b><br>okresie rozlica<br>poz. 51 = poz. 5                                                                                                    | ATKOWEG<br>zeniowym<br>38 - poz. 48 - poz. 45                                                                                  | D LUB KV                                                | 47.<br>48.<br><b>VOTY ZWI</b><br>49.<br>50.<br>51.                             | 5 87<br>ROTU (w zł)         |
| Korekta podatku<br>Razem kwota po<br>(Suma kwot z poz<br>OBLICZE<br>Kwota wydana r<br>(pomniejsza wysk<br>Kwota podatku<br>Jeżeli różnica kw<br>w przeciwnym w<br>Kwota wydana r<br>przyskjunijaca d                                                                                                    | u naliczonego, o której mowa i<br>odatku naliczonego do odlicze<br>cycji 39, 41, 43, 44, 45, 48 i 47)<br>ENIE WYSOKOŚCI<br>na zakup kas rejestrujących, d<br>okość podatku należnego)<br>objęta zaniechaniem poboru<br>podlegającego wpłacie do urz<br>to pomiędzy poz. 38 i poz. 48 jesi<br>ypadku należy wpisać 0.<br>na zakup kas rejestrujących, d<br>o zwroti w danym okresie rodioz                                                                                                    | w art. 89b ust. 4 ustawy<br>enia.<br><b>ZOBOWIĄZAN</b><br>o odliczenia w danym o<br>twiększa od 0, wówczas<br>o odliczenia w danym o<br>eniowym lub powiekresia                                                                                                    | v<br><b>NIA POD</b><br>pokresie rozlic;<br>poz. 51 = poz. :<br>pokresie rozlic;<br>okresie rozlic;                                                                                                    | ATKOWEG(<br>zeniowym<br>38 - poz. 48 - poz. 45<br>zeniowym<br>oddatku naliczopene.                                             | D LUB KV                                                | 47.<br>48.<br><b>VOTY ZWI</b><br>49.<br>50.<br>51.<br>52.                      | 5 87<br>ROTU (w zł)         |
| Korekta podatku<br>Razem kwota po<br>(Suma kwot z poz<br>OBLICZE<br>Kwota wydana r<br>(pomniejsza wysk<br>Kwota podatku<br>Jeżeli różnica kw<br>w przeciwnym w<br>Kwota wydana r<br>przysługująca d<br>na następny ok                                                                                                    | u naliczonego, o której mowa i<br>odatku naliczonego do odlicze<br>cycji 39, 41, 43, 44, 45, 48 i 47)<br>ENIE WYSOKOŚCI<br>na zakup kas rejestrujących, dr<br>okość podatku należnego)<br>objęta zaniechaniem poboru<br>podlegającego wpłacie do urz<br>ot pomiędzy poz. 38 i poz. 48 jesi<br>ypadku należy wpisać 0.<br>na zakup kas rejestrujących, dr<br>lo zwrotu w danym okresie rozlicz<br>res rozliczeniowy                                                                                                    | w art. 89b ust. 4 ustawy<br>enia.<br>ZOBOWIĄZAN<br>o odliczenia w danym o<br>twiększa od 0, wówczas<br>o odliczenia w danym o<br>eniowym lub powiększają                                                                                                    | r<br><b>NIA POD</b><br>okresie rozlic:<br>poz. 51 = poz. 5<br>okresie rozlic:<br>ca wysokość p                                                                                                    | ATKOWEG(<br>zeniowym<br>38 - poz. 48 - poz. 45<br>zeniowym<br>podatku naliczonego (                                            | D LUB KV<br>9 - poz. 50,<br>do przeniesienia            | 47.<br>48.<br><b>VOTY ZWI</b><br>49.<br>50.<br>51.<br>52.                      | 5 87<br>ROTU (w zł)         |
| Korekta podatku<br>Razem kwota po<br>(Suma kwot z poz<br>OBLICZE<br>Kwota wydana r<br>(pomniejsza wysk<br>Kwota podatku<br>Jeżeli różnica kw<br>w przeciwnym w<br>Kwota wydana r<br>przysługująca d<br>na następny ok<br>Nadwyżka poda                                                                                                   | u naliczonego, o której mowa i<br>odatku naliczonego do odlicze<br>zycji 39, 41, 43, 44, 45, 48 i 47)<br>ENIE WYSOKOŚCI<br>na zakup kas rejestrujących, d<br>okość podatku należnego)<br>objęta zaniechaniem poboru<br>podlegającego wpłacie do urz<br>to pomiędzy poz. 38 i poz. 48 jesi<br>ypadku należy wpisać 0.<br>na zakup kas rejestrujących, d<br>lo zwrotu w danym okresie rozlicz<br>res rozliczeniowy<br>tku naliczonego nad należnym                                                                                                    | w art. 89b ust. 4 ustawy<br>enia.<br>ZOBOWIĄZAN<br>o odliczenia w danym o<br>twiększa od 0, wówczas<br>o odliczenia w danym o<br>eniowym lub powiększają<br>twiekcza lub zówac 0, wó                                                                                                    | v<br><b>NIA POD</b><br>okresie rozlic:<br>poz. 51 = poz. 5<br>okresie rozlic:<br>ca wysokość p                                                                                                    | ATKOWEG(<br>zeniowym<br>38 - poz. 48 - poz. 49<br>zeniowym<br>podatku naliczonego 1<br>z coz. 48 - poz. 20                     | D LUB KV<br>) - poz. 50,<br>do przeniesienia            | 47.<br>48.<br><b>VOTY ZWI</b><br>49.<br>50.<br>51.<br>52.<br>53.               | 5 87<br>ROTU (w zł)         |
| Korekta podatku<br>Razem kwota po<br>(Suma kwot z poz<br>COBLICZE<br>Kwota wydana r<br>(pomniejsza wysk<br>Kwota podatku<br>Jeżeli różnica kw<br>w przeciwnym w<br>Kwota wydana r<br>przysługująca d<br>na następny ok<br>Nadwyżka poda<br>Jeżeli różnica kw<br>w przeciwnym wy                                                          | u naliczonego, o której mowa i<br>odatku naliczonego do odlicze<br>zycji 39, 41, 43, 44, 45, 48 i 47)<br>ENIE WYSOKOŚCI<br>na zakup kas rejestrujących, d<br>okość podatku należnego)<br>objęta zaniechaniem poboru<br>podlegającego wpłacie do urz<br>to pomiędzy poz. 38 i poz. 48 jesi<br>ypadku należy wpisać 0.<br>na zakup kas rejestrujących, d<br>lo zwrotu w danym okresie rozlicz<br>res rozliczeniowy<br>tku naliczonego nad należnym<br>ot pomiędzy poz. 48 i poz. 38 joz. 49 joz.                                                                                                  | w art. 89b ust. 4 ustawy<br>enia.<br>ZOBOWIĄZAN<br>o odliczenia w danym o<br>twiększa od 0, wówczas<br>o odliczenia w danym o<br>eniowym lub powiększają<br>t<br>twiększa lub równa 0, wó                                                                                               | v<br>v<br>v<br>v<br>v<br>v<br>v<br>v<br>v<br>v<br>v<br>v<br>v<br>v                                                                                                    | ATKOWEG(<br>zeniowym<br>38 - poz. 48 - poz. 49<br>zeniowym<br>podatku naliczonego /<br>= poz. 48 - poz. 38 +                   | D LUB KV<br>9 - poz. 50,<br>do przeniesienia<br>poz. 52 | 47.<br>48.<br><b>VOTY ZWI</b><br>49.<br>50.<br>51.<br>52.<br>53.               | 5 87<br>ROTU (w zł)         |
| Korekta podatku<br>Razem kwota po<br>(Suma kwot z poz<br>COBLICZE<br>Kwota wydana r<br>(pomniejsza wysk<br>Kwota podatku<br>Jeżeli różnica kw<br>w przeciwnym w<br>Kwota wydana r<br>przysługująca d<br>na następny ok<br>Nadwyżka poda<br>Jeżeli różnica kw<br>w przeciwnym wy<br>Kwota do zw                                           | u naliczonego, o której mowa i<br>odatku naliczonego do odlicze<br>cycji 39, 41, 43, 44, 45, 48 i 47)<br>ENIE WYSOKOŚCI<br>na zakup kas rejestrujących, d<br>okość podatku należnego)<br>objęta zaniechaniem poboru<br>podlegającego wpłacie do urz<br>to pomiędzy poz. 38 i poz. 48 jesi<br>ypadku należy wpisać 0.<br>na zakup kas rejestrujących, d<br>lo zwrotu w danym okresie rozlicz<br>res rozliczeniowy<br>tku naliczonego nad należnym<br>ot pomiędzy poz. 48 i poz. 38 jesi<br>0.<br>wrotu na rachunek bankowy ws                                                                    | w art. 89b ust. 4 ustawy<br>enia.<br>ZOBOWIĄZAN<br>o odliczenia w danym o<br>twiększa od 0, wówczas<br>o odliczenia w danym o<br>eniowym lub powiększają<br>t większa lub równa 0, wó<br>kazany przez podatnik                                                                          | v<br>v<br>v<br>v<br>v<br>v<br>v<br>v<br>v<br>v<br>v<br>v<br>v<br>v                                                                                                    | ATKOWEG(<br>zeniowym<br>38 - poz. 48 - poz. 45<br>zeniowym<br>podatku naliczonego /<br>= poz. 48 - poz. 38 +                   | D LUB KV<br>9 - poz. 50,<br>do przeniesienia<br>poz. 52 | 47.<br>48.<br><b>VOTY ZWI</b><br>49.<br>50.<br>51.<br>52.<br>53.<br>54.        | 5 87<br>ROTU (w zł)<br>1 85 |
| Korekta podatku<br>Razem kwota po<br>(Suma kwot z poz<br>COBLICZE<br>Kwota wydana r<br>(pomniejsza wysk<br>Kwota podatku<br>Jeżeli różnica kw<br>w przeciwnym w<br>Kwota wydana r<br>przysługująca d<br>na następny ok<br>Nadwyżka poda<br>Jeżeli różnica kw<br>w przeciwnym wy<br>Kwota do zw                                           | u naliczonego, o której mowa i<br>odatku naliczonego do odlicze<br>cycji 39, 41, 43, 44, 45, 48 i 47)<br>ENIE WYSOKOŚCI<br>na zakup kas rejestrujących, d<br>okość podatku należnego)<br>objęta zaniechaniem poboru<br>podlegającego wpłacie do urz<br>to pomiędzy poz. 38 i poz. 48 jesi<br>ypadku należy wpisać 0.<br>na zakup kas rejestrujących, d<br>lo zwrotu w danym okresie rozlicz<br>res rozliczeniowy<br>tku naliczonego nad należnym<br>ot pomiędzy poz. 48 i poz. 38 jesi<br>0.<br>wrotu na rachunek bankowy ws                                                                    | w art. 89b ust. 4 ustawy<br>enia.<br>ZOBOWIĄZAN<br>o odliczenia w danym o<br>twiększa od 0, wówczas<br>o odliczenia w danym o<br>eniowym lub powiększają<br>t większa lub równa 0, wó<br>kazany przez podatnik<br>a wyboru                                                              | v<br>v<br>v<br>v<br>v<br>v<br>v<br>v<br>v<br>v<br>v<br>v<br>v<br>v                                                                                                    | ATKOWEG(<br>zeniowym<br>38 - poz. 48 - poz. 45<br>zeniowym<br>podatku naliczonego<br>= poz. 48 - poz. 38 +                     | D LUB KV<br>9 - poz. 50,<br>do przeniesienia<br>poz. 52 | 47.<br>48.<br><b>VOTY ZWI</b><br>49.<br>50.<br>51.<br>52.<br>53.<br>54.        | 5 87<br>ROTU (w zł)<br>1 85 |
| Korekta podatku<br>Razem kwota po<br>(Suma kwot z poz<br>COBLICZE<br>Kwota wydana r<br>(pomniejsza wysk<br>Kwota podatku<br>Jeżeli różnica kw<br>w przeciwnym w<br>Kwota wydana<br>przysługująca d<br>na następny ok<br>Nadwyżka poda<br>Jeżeli różnica kw<br>w przeciwnym wy<br>Kwota do zw<br>Zaznocz                                  | u naliczonego, o której mowa i<br>odatku naliczonego do odlicze<br>zycji 39, 41, 43, 44, 45, 48 i 47)<br>ENIE WYSOKOŚCI<br>na zakup kas rejestrujących, d<br>okość podatku należnego)<br>objęta zaniechaniem poboru<br>podlegającego wpłacie do urz<br>to pomiędzy poz. 38 i poz. 48 jesi<br>ypadku należy wpisać 0.<br>na zakup kas rejestrujących, d<br>lo zwrotu w danym okresie rozlicz<br>res rozliczeniowy<br>tku naliczonego nad należnym<br>ot pomiędzy poz. 48 i poz. 38 jesi<br>0.<br>wrotu na rachunek bankowy ws                                                                    | w art. 89b ust. 4 ustawy<br>enia.<br>ZOBOWIĄZAN<br>o odliczenia w danym o<br>twiększa od 0, wówczas jo<br>o odliczenia w danym o<br>eniowym lub powiększają<br>t większa lub równa 0, wó<br>kazany przez podatnik<br>a wyboru                                                           | v<br>VIA POD,<br>okresie rozlic:<br>poz. 51 = poz. 5<br>okresie rozlic:<br>ca wysokość p<br>wozas poz. 53<br>a                                                                                                    | ATKOWEG(<br>zeniowym<br>38 - poz. 48 - poz. 45<br>zeniowym<br>podatku naliczonego<br>= poz. 48 - poz. 38 +                     | D LUB KV<br>9 - poz. 50,<br>do przeniesienia<br>poz. 52 | 47.<br>48.<br><b>VOTY ZWI</b><br>49.<br>50.<br>51.<br>52.<br>53.<br>54.        | 5 87<br>ROTU (w zł)<br>1 85 |
| Korekta podatku<br>Razem kwota po<br>(Suma kwot z poz<br>COBLICZE<br>Kwota wydana r<br>(pomniejsza wysc<br>Kwota podatku<br>Skwota podatku<br>Jeżeli różnica kwa<br>w przeciwnym w<br>Kwota wydana r<br>przysługująca d<br>na następny ok<br>Nadwyżka poda<br>Jeżeli różnica kwa<br>w przeciwnym wy<br>Kwota do zw<br>Zaznocz<br>jeden z | u naliczonego, o której mowa i<br>odatku naliczonego do odlicze<br>zycji 39, 41, 43, 44, 45, 48 i 47)<br>ENIE WYSOKOŚCI<br>na zakup kas rejestrujących, di<br>okość podatku należnego)<br>objęta zaniechaniem poboru<br>podlegającego wpłacie do urz<br>to pomiędzy poz. 38 i poz. 48 jesi<br>ypadku należy wpisać 0.<br>na zakup kas rejestrujących, di<br>lo zwrotu w danym okresie rozlicz<br>res rozliczeniowy<br>ttku naliczonego nad należnym<br>ot pomiędzy poz. 48 i poz. 38 jesi<br>ypadku należy wpisać 0.<br>wrotu na rachunek bankowy ws<br>55.<br>na rachunek VAT po               | w art. 89b ust. 4 ustawy<br>enia.<br>ZOBOWIĄZAN<br>o odliczenia w danym o<br>twiększa od 0, wówczas j<br>o odliczenia w danym o<br>eniowym lub powiększają<br>t większa lub równa 0, wó<br>kazany przez podatnik<br>a wyboru<br>datnika, w terminie 25 dn                               | v<br>VIA POD/<br>pokresie rozlic:<br>poz. 51 = poz. :<br>pokresie rozlic:<br>pokresie rozlic: | ATKOWEG(<br>zeniowym<br>38 - poz. 48 - poz. 45<br>zeniowym<br>podatku naliczonego<br>= poz. 48 - poz. 38 +                     | D LUB KV<br>9 - poz. 50,<br>do przeniesienia<br>poz. 52 | 47.<br>48.<br><b>VOTY ZWI</b><br>49.<br>50.<br>51.<br>52.<br>53.<br>54.        | 5 87<br>ROTU (w zł)<br>1 85 |
| Korekta podatku Razem kwota po (Suma kwot z poz (Suma kwot z poz Kwota wydana r (pomniejsza wyse Kwota podatku Jeżeli różnica kw w przeciwnym w Kwota wydana r przysługująca d na następny ok Nadwyżka poda Jeżeli różnica kw w przeciwnym wy Kwota do zw Zaznacz jeden z podnych                                                        | u naliczonego, o której mowa i<br>odatku naliczonego do odlicze<br>zycji 39, 41, 43, 44, 45, 48 i 47)<br>ENIE WYSOKOŚCI<br>na zakup kas rejestrujących, di<br>okość podatku należnego)<br>objęta zaniechaniem poboru<br>podlegającego wpłacie do urz<br>ot pomiędzy poz. 38 i poz. 48 jesi<br>ypadku należy wpisać 0.<br>na zakup kas rejestrujących, di<br>lo zwrotu w danym okresie rozlicz<br>res rozliczeniowy<br>tku naliczonego nad należnym<br>ot pomiędzy poz. 48 i poz. 38 jesi<br>ypadku należy wpisać 0.<br>rrotu na rachunek bankowy ws<br>55.<br>na rachunek VAT po<br>na rachunek | w art. 89b ust. 4 ustawy<br>enia.<br>ZOBOWIĄZAN<br>o odliczenia w danym o<br>twiększa od 0, wówczas<br>twiększa od 0, wówczas<br>o odliczenia w danym o<br>eniowym lub powiększają<br>twiększa lub równa 0, wó<br>kazany przez podatnik<br>a wyboru<br>datnika, w terminie 25 dn<br>56. | v<br>VIA POD/<br>pokresie rozlic:<br>poz. 51 = poz. :<br>pokresie rozlic;<br>ca wysokość p<br>wczas poz. 53<br>a<br>i (art. 87 ust. 8;                                                                                                    | ATKOWEG(<br>zeniowym<br>38 - poz. 48 - poz. 45<br>zeniowym<br>sodatku naliczonego<br>= poz. 48 - poz. 38 +<br>a ustawy)<br>57. | D LUB KV<br>9 - poz. 50,<br>do przeniesienia<br>poz. 52 | 47.<br>48.<br><b>VOTY ZWI</b><br>49.<br>50.<br>51.<br>52.<br>53.<br>54.<br>58. | 5 87<br>ROTU (w zł)<br>1 85 |

Rysunek 14 Arkusz VAT-7 (strona druga)

Wszystkie takie komórki znajdują się w drugiej części (na drugiej stronie) deklaracji. Niektóre z nich zawierają klasyczne pola wyboru – możesz je zaznaczyć kliknięciem myszki.

## Weryfikacja danych i tworzenie pliku JPK

Gdy naciśniesz przycisk [Zapisz jako plik JPK], program:

- 1. Buduje (na razie w pamięci RAM) wynikowy plik JPK. Przy dłuższych listach (ponad 10 tysięcy faktur) to może zająć chwilę;
- Sprawdza poprawność uzyskanego pliku. W tym celu pobiera z Internetu opublikowany przez MF schemat dokumentu (plik JPK\_V7M.xsd). Takie sprawdzenie odpowiada dokładnie temu, co wykonują interfejsy MF podczas odbioru dokumentu. Program zatrzymuje się na pierwszym znalezionym błędzie;
- 3. Gdy weryfikacja przebiegła poprawnie, wyświetla okno dialogowe, w którym należy określić nazwę pliku JPK i folder, do którego ma być zapisany;

٢ 

Gdy program nie ma połączenia z Internetem, wyświetla informację, że do sprawdzenia pliku JPK użyje swojej lokalnej kopii schematu. (To kopia pobrana ze strony MF wtedy, gdy tworzona była aktualna wersja skoroszytu).

Jeżeli podczas porównania dokumentu ze schematem MF znaleziono błąd, program wyświetla otrzymany z systemu komunikat o błędzie, i podświetla na arkuszu pole, wymienione w komunikacie:

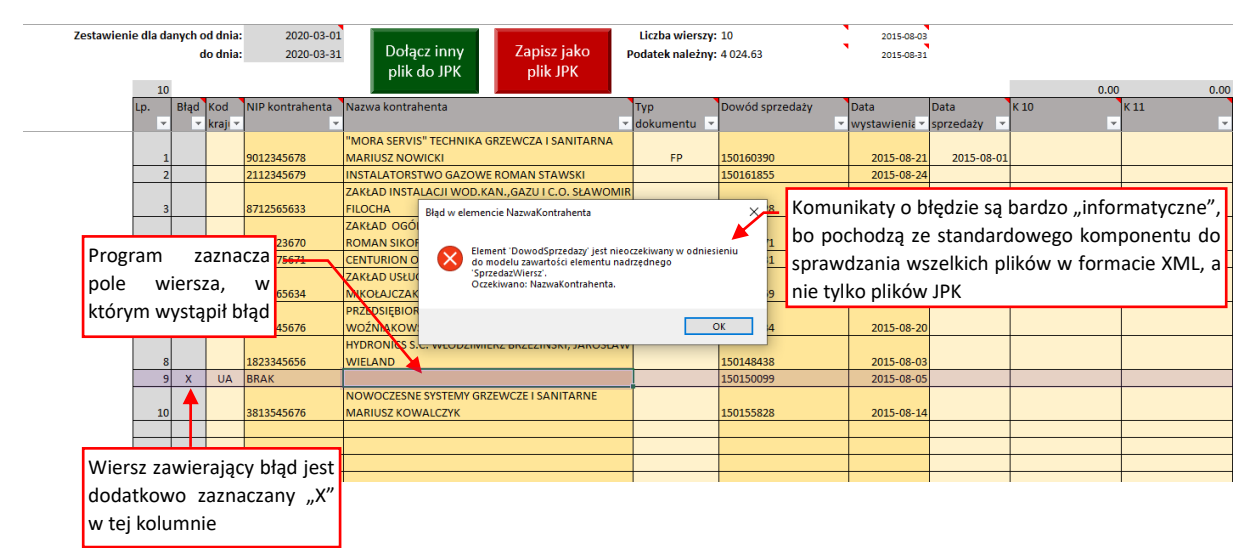

Rysunek 15 Komunikat o błędzie w dokumencie

Komunikaty o błędach nie są zbyt przejrzyste, gdyż pochodzą od standardowego komponentu, wchodzącego w skład systemu Windows. Dla pewnych grup błędów program może podświetlić pole sąsiadujące z tym, które zawiera błąd.

Na przykład, gdy kwota netto faktury wynosi 0 a podatek jest niezerowy, podświetlone zostanie pole tego podatku, a komunikat będzie mówił, że "Element K\_20 jest nieoczekiwany w odniesieniu do modelu zawartości 'SprzedażWiersz'. Oczekiwano: K\_10, K\_11, K\_12, ...". Dzieje się tak dlatego, że pola puste i zerowe nie są zazwyczaj przenoszone do dokumentu wynikowego (za wyjątkiem zerowych wartości VAT towarzyszących niezerowym podstawom netto). Stąd, gdy gdzieś w danych wystąpi nieprawidłowa wartość 0, to program mówi o nieoczekiwanym następnym elemencie wiersza (tzn. gdy nie było podstawy netto, jest "zaskoczony" obecnością kwoty podatku).

Tak jak wspomniałem na poprzedniej stronie, gdy program otworzy okno dialogowe wyboru pliku, oznacza to, że weryfikacja zakończyła się sukcesem.

Gdy chciałeś tylko sprawdzić poprawność danych, bez zapisywania, wystarczy w oknie wyboru nazwy pliku nacisnąć przycisk **[Anuluj]**:

| 🚺 Eksport do JPK                    |                       |                    |             |                |      | ×       |
|-------------------------------------|-----------------------|--------------------|-------------|----------------|------|---------|
| ← → × ↑ 🔒 « ZigZak → JPK → Wersje → | 1.60 → EVAL           | ~ č                | ⊘ را        | Przeszukaj: EV | /AL  |         |
| Organizuj 🔻 Nowy folder             |                       |                    |             |                |      | ?       |
| Ten komputer                        | х                     | Data modyfik       | acji        | Тур            |      | Rozmiar |
| 🖹 Dokumenty                         | Żadne elementy nie pa | isują do kryterić  | ów wyszukiw | ania.          |      |         |
| 🌛 Muzyka                            |                       |                    |             |                |      |         |
| 🧊 Obiekty 3D                        |                       |                    |             |                |      |         |
| 📰 Obrazy                            |                       |                    |             |                |      |         |
| 🕂 Pobrane                           |                       |                    |             |                |      |         |
| E. Pulpit                           |                       |                    |             |                |      |         |
| 📑 Wideo                             |                       |                    |             |                |      |         |
| Dvsk lokalnv (C:) <                 |                       |                    |             |                |      | >       |
| Nazwa pliku: JPK_V7Mkxml            |                       |                    |             |                |      | ~       |
| Zapisz jako typ: Pliki JPK (*.xml)  | Jeżeli chciałeś       | tylko spraw        | dzić ten    |                |      | ~       |
| Autorzy: Witold Jaworski            | arkusz — naci         | śnij <b>[Anulu</b> | <b>j]</b> ! |                |      |         |
| ∧ Ukryj foldery                     |                       | Narzędzia          | •           | Zapisz         | Anul | uj      |

Rysunek 16 Okno wyboru nazwy zapisywanego pliku (pojawia się, gdy dokument pomyślnie przeszedł weryfikację)

Naciśnięcie przycisku **[Zapisz]** spowoduje zapisanie zweryfikowanego JPK we wskazanym miejscu na dysku.

Najwięcej czasu w procesie weryfikacji dokumentu zajmuje pkt. 1 (por. str. 13.) — wypełnianie pliku JPK danymi. Podczas pomiarów na większej liczbie wierszy, zauważyłem, że pierwsze 25 tysięcy faktur jest przetwarzane całkiem szybko (w minutę na przeciętnym biurowym 7-letnim komputerze). Dalsze wiersze są jednak przetwarzane coraz wolniej. Dokument zawierający 60 tysięcy faktur jest już budowany przez 3 minuty (zmierzone na tym samym, starym komputerze). Oczywiście, na PC z nowszym procesorem uzyskałem czas 3 razy krótszy.

Gdy Twój komputer nie jest "pierwszej młodości", dobrym pomysłem na przyśpieszenie sprawdzania bardzo długich plików jest podzielenie ich na części. Gdy masz do wprowadzenia zestawienie 40 tys. faktur, skopiuj do JPK\_V7M pierwszych 20 tysięcy wierszy. Sprawdź ich poprawność, a potem zapisz te dane w tymczasowym pliku JPK, i usuń je z arkusza (poleceniem [Wyzeruj dane miesięczne]). Następnie powtórz tę operację dla kolejnych 20 tysięcy wierszy. Gdy wszystkie faktury zostaną już w ten sposób sprawdzone i zapisane, wczytaj (poleceniem [Wczytaj plik JPK]) pierwszy z tych tymczasowych plików JPK, potem dołącz (poleceniem [Dołącz inny plik JPK]) zawartość pozostałych plików JPK, scalając je w ten sposób w Excelu jeden dokument. Na koniec zapisz te dziesiątki tysięcy wierszy do ostatecznego pliku JPK. To finalne zapisywanie może potrwać dłużej, ale będzie wykonane tylko raz, zamiast powtarzania przy okazji każdego znalezionego błędu.

## Wczytywanie pliku JPK

Aby załadować do skoroszytu zawartość jakiegoś pliku JPK, naciśnij w arkusz **JPK-Nagłówek** przycisk **[Wczytaj z pliku JPK]**. Spowoduje to otworzenie standardowego okna wyboru plików:

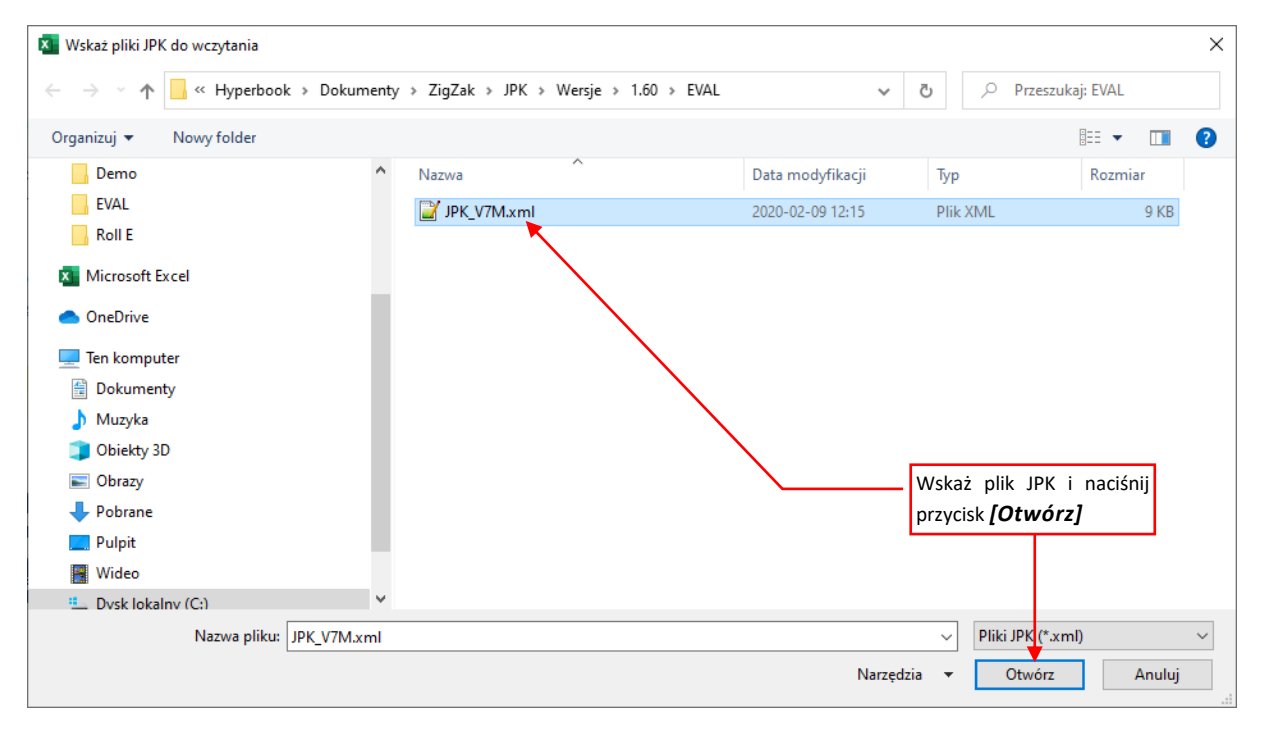

Rysunek 17 Okno wyboru pliku JPK (do wczytania)

Po naciśnięciu tego przycisku program wykonuje trzy operacje:

- 1. Wczytuje (na razie do pamięci RAM) wskazany plik JPK;
- Sprawdza poprawność wczytanego pliku. W tym celu pobiera z Internetu opublikowany przez MF schemat dokumentu (plik JPK\_V7M.xsd). Gdy znajdzie jakiś błąd — wyświetla o tym komunikat. Nie może, co prawda, pokazać miejsca gdzie błąd wystąpił, bo dane z pliku nie są jeszcze przepisane do pól Excela. Zamiast tego pozostawia użytkownikowi wybór: kontynuacja lub rezygnacja z wczytywania;
- 3. Gdy weryfikacja przebiegła poprawnie, program usuwa dotychczasowe dane JPK z arkusza, i na to miejsce podstawia dane odczytane z pliku;

Po chwili (wczytywanie trwa o wiele szybciej od zapisywania) skoroszyt będzie wypełniony nowymi danymi.

W oknie wyboru plików możesz wskazać naraz wiele plików do wczytania. W takim przypadku pierwszy z nich jest wczytywany w sposób opisany powyżej, a zwartość kolejnych jest dopisywana (dołączana) do wczytanych wcześniej danych – tak jak w poleceniu [Dołącz inny plik JPK], opisanym w następnej sekcji tej instrukcji (por. str. 17).

Podczas wczytywania wielu plików program sprawdza, czy każdy z nich dotyczy podmiotu o tym samym NIP i okresie (zakres dat w nagłówku). Jeżeli we wczytywanym pliku wystąpi jakiś błąd, wyświetlany jest odpowiedni komunikat, np.:

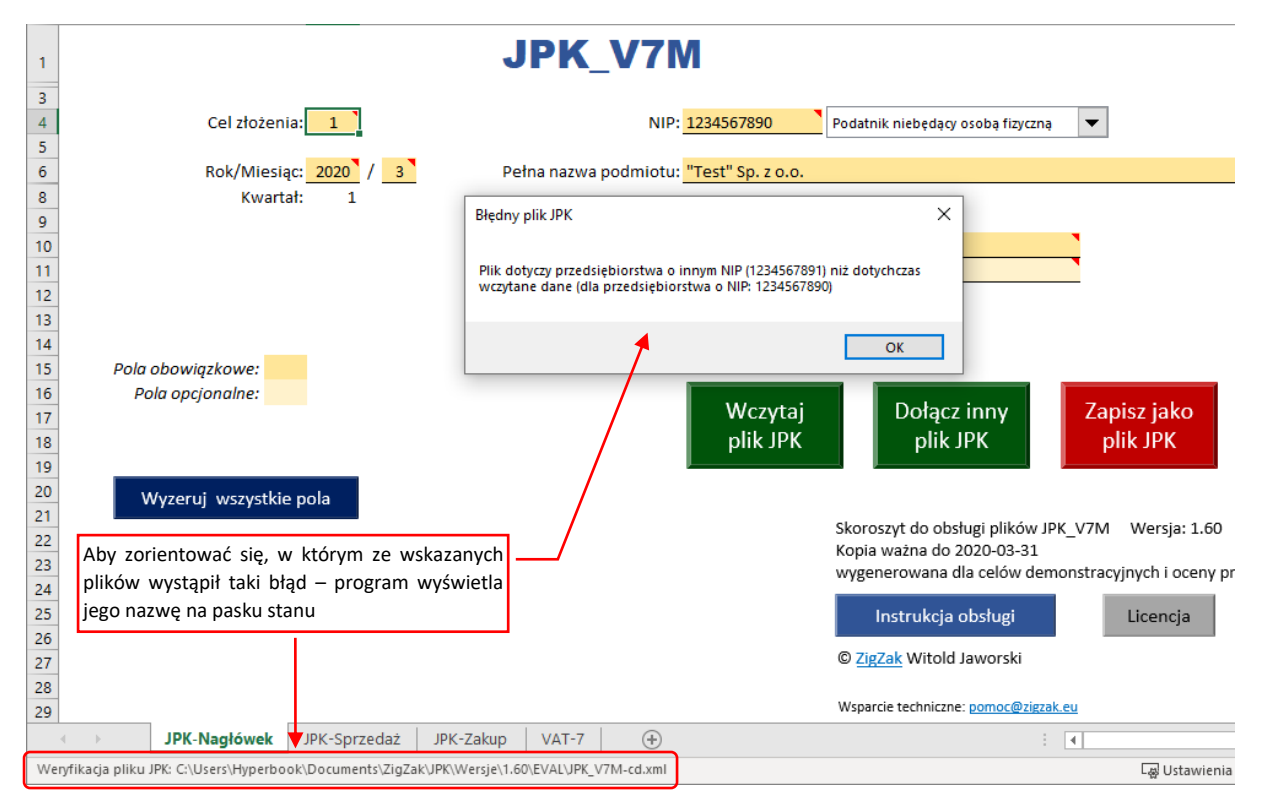

Rysunek 18 Komunikat o niezgodności numerów NIP, który może się pojawić przy wczytywaniu wielu plików naraz

Aby można było zorientować się, którego pliku dotyczy taki komunikat, program wyświetla jego nazwę w pasku stanu (jak to pokazuje Rysunek 18).

### Dołączanie danych z pliku JPK

Dołączanie danych z innego pliku JPK polega na dopisaniu jego zawartości do arkuszy list (*JPK-Sprzedaż* i *JPK-Zakup*). Polecenie to wywołujesz naciskając przycisk *[Dołącz inny plik JPK]*. Spowoduje to otworzenie standardowego okna wyboru plików:

| 🗴 Wskaż pliki JPK do wczytania                                                                                                    |                 |                         |             |             |                                             | ×           |
|----------------------------------------------------------------------------------------------------|-----------------|-------------------------|-------------|-------------|---------------------------------------------|-------------|
| $\leftarrow$ $\rightarrow$ $\checkmark$ $\uparrow$ $\blacksquare$ $\lt$ Hyperbook                                                                                                  | > Dokumenty > 2 | ZigZak > JPK > Wersje > | 1.60 → EVAL | 5 V         | 🔎 Przeszukaj: ł                             | EVAL        |
| Organizuj 🔻 Nowy folder                                                                                                    |                 |                         |             |             | :=                                          | • 🔳 🕐       |
| Roll E                                                                                                    | ^ N             | azwa                    | Data mod    | lyfikacji   | Тур                                         | Rozmiar     |
| X Microsoft Excel                                                                                                    |                 | JPK_V7M.xml             | 2020-02-0   | 9 12:15     | Plik XML                                    | 9 KB        |
|                                                                                                    |                 | JPK_V7M-cd.xml          | 2020-02-0   | 9 12:22     | Plik XML                                    | 9 KB        |
| <ul> <li>Ien komputer</li> <li>Dokumenty</li> <li>Muzyka</li> <li>Obiekty 3D</li> <li>Obrazy</li> <li>Pobrane</li> <li>Pulpit</li> <li>Wideo</li> <li>Dysk lokalny (C:)</li> </ul> |                 |                         |             | Wsl<br>przy | każ plik JPK i nac<br>ycisk <b>[Otwórz]</b> | ciśnij      |
| Nazwa pliku: JP                                                                                                    | PK_V7M-cd.xml   |                         |             | Narzędzia 🔻 | Pliki JPK (*.xml)<br>Otwórz                 | ✓<br>Anuluj |

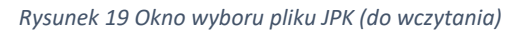

Po naciśnięciu tego przycisku program wykonuje trzy operacje:

- 1. Wczytuje (na razie do pamięci RAM) wskazany plik JPK;
- Sprawdza poprawność wczytanego pliku. W tym celu pobiera z Internetu opublikowany przez MF schemat dokumentu (plik JPK\_V7M.xsd). Gdy znajdzie jakiś błąd — wyświetla o tym komunikat. Nie może, co prawda, pokazać miejsca gdzie błąd wystąpił, bo dane z pliku nie są jeszcze przepisane do pól Excela. Zamiast tego pozostawia użytkownikowi wybór: kontynuacja lub rezygnacja z wczytywania.

Podczas dopisywania program dodatkowo sprawdza, czy we wczytywanym pliku:

- numer NIP przedsiębiorstwa
- raportowany miesiąc

są takie same jak w arkuszu *JPK-Nagłówek*. Jeżeli się różnią — wyświetla o tym komunikat (por. str. 16, Rysunek 18) i przerywa operację;

3. Gdy weryfikacja przebiegła poprawnie, program dopisuje wiersze z fakturami sprzedaży i zakupu do arkuszy *JPK-Sprzedaż* i *JPK-Zakup*, zaczynając od pierwszego pustego wiersza;

| Zestaw | ienie dla d | danych o | d dnia:  | 2020-03-01      |                                            |                         | Liczba wierszy:  | 20              | 2015-08-03     |             |      |      |      |      |
|--------|-------------|----------|----------|-----------------|--------------------------------------------|-------------------------|------------------|-----------------|----------------|-------------|------|------|------|------|
|        |             |          | lo dnia: | 2020-03-31      | Dołącz inny                                | Zapisz jako             | Podatek należny: | 8 049.26        | 2015-08-31     |             |      |      |      |      |
|        |             |          |          |                 | plik do JPK                                | plik JPK                |                  |                 |                |             |      |      |      |      |
|        | 20          | )        |          |                 |                                            |                         | _                |                 | _              |             | 0.0  | 0.00 | 0.00 | 0 0  |
|        | Lp.         | Błąd     | Kod      | NIP kontrahenta | Nazwa kontrahenta                          |                         | Тур              | Dowód sprzedaży | Data           | Data        | К 10 | К 11 | К 12 | K 13 |
|        | <b>v</b>    | · ·      | kra 🐣    | Ŧ               |                                            |                         | 🔨 dokumentu 🍸    |                 | * wystawieni * | sprzedaży 🎽 | -    | ¥    | · ·  |      |
|        |             |          |          |                 | "MORA SERVIS" TECHNIKA                     | GRZEWCZA I SANITARNA    |                  |                 |                |             |      |      |      |      |
|        | 1           | 1        |          | 9012345678      | MARIUSZ NOWICKI                            |                         | FP               | 150160390       | 2015-08-21     | 2015-08-01  |      |      |      |      |
|        | 2           | 2        |          | 2112345679      | 345679 INSTALATORSTWO GAZOWE ROMAN STAWSKI |                         |                  | 150161855       | 2015-08-24     |             |      |      |      |      |
|        |             |          |          |                 | ZAKŁAD INSTALACJI WOD.K                    | AN.,GAZU I C.O. SŁAWOMI | R                |                 |                |             |      |      |      |      |
|        | 3           | 5        |          | 8712565633      | FILOCHA                                    |                         |                  | 150161128       | 2015-08-21     |             |      |      |      |      |
|        |             |          |          | (71010070       | ZAKŁAD OGOLNOBUD. I IN:                    | STALACJI SANTTARNYCH    |                  | 150156171       | 2015 00 14     |             |      |      |      |      |
|        | 4           |          |          | 0/121200/0      | CENTUDION ODAKOWANIA                       | MADZENIA KADZIŃSKA      |                  | 1501501/1       | 2015-08-14     |             |      |      |      |      |
|        |             |          |          | 20198/00/1      | ZAKKAD LISHLCOMO HANDI                     | MARZENA NADZINSNA       | 4                | 150164751       | 2015-08-27     |             |      |      |      |      |
|        | 6           |          |          | 5614565634      | MIKOŁAICZAK                                | LOWT THERAOLIK BOGDA    | •                | 15 Miorczo      | dataaraa       |             |      |      |      |      |
|        |             |          |          | 5014505054      | PRZEDSIEBIORSTWO HAND                      |                         | N I              | wiersze         | uoiączoni      | e ze        |      |      | -    |      |
|        | 7           | ,        |          | 2414545676      | WOŹNIAKOWSKI                               |                         |                  | 15 wskazane     | go pliku I     | DK          |      |      |      |      |
|        |             |          |          |                 | HYDRONICS S.C. WŁODZIMI                    | ERZ BRZEZIŃSKI, JAROSŁA | w                | w skazarie      | go pliku j     |             |      |      |      |      |
|        | 8           | 3        |          | 1823345656      | WIELAND                                    |                         |                  | 150148438       | 2015-08-03     |             |      |      |      |      |
|        | 9           | )        | UA       | BRAK            | "TARANKO"                                  |                         |                  | 150150099       | 2015-08-05     |             |      |      |      |      |
|        |             |          |          |                 | NOWOCZESNE SYSTEMY GR                      | ZEWCZE I SANITARNE      |                  |                 |                |             |      |      |      |      |
|        | 10          | )        |          | 3813545676      | MARIUSZ KOWALCZYK                          |                         |                  | 150155828       | 2015-08-14     |             |      |      |      |      |
|        |             |          |          |                 | "MORA SERVIS" TECHNIKA                     | GRZEWCZA I SANITARNA    |                  |                 |                |             |      |      |      |      |
|        | 1           | 1        |          | 9012345678      | MARIUSZ NOWICKI                            |                         | FP               | 150160390       | 2015-08-21     | 2015-08-01  |      |      |      |      |
|        | 2           | 2        |          | 2112345679      | INSTALATORSTWO GAZOWI                      | E ROMAN STAWSKI         |                  | 150161855       | 2015-08-24     |             |      |      |      |      |
|        |             |          |          |                 | ZAKŁAD INSTALACJI WOD.K                    | AN.,GAZU I C.O. SŁAWOMI | R                |                 |                |             |      |      |      |      |
|        | 3           |          |          | 8712565633      | FILOCHA                                    |                         |                  | 150161128       | 2015-08-21     |             |      |      |      |      |
|        |             |          |          |                 | ZAKŁAD OGOLNOBUD. I IN                     | STALACJI SANTTARNYCH    |                  | 459455474       |                |             |      |      |      |      |
|        |             |          | _        | 0/121236/0      | CENTURION ORAKOWANIA                       | MADZENIA KADZIŃSKA      |                  | 1501561/1       | 2015-08-14     |             |      |      |      |      |
|        |             |          | _        | 23136/30/1      | CENTORION OF AROUNAINA                     | MARZENA KADEINSKA       |                  | 150104751       | 2013-00-27     |             |      |      |      |      |
|        | 6           |          |          | W kolu          | mnie <i>Lp.</i> p                          | odstawia sie            | 2                | 150167259       | 2015-08-31     |             |      |      |      |      |
|        |             |          |          |                 | • . •                                      |                         | ·                |                 |                |             |      |      |      |      |
|        | 7           | 7        |          | oryginalr       | ia numeracja                               | z wczytanego            |                  | 157016834       | 2015-08-20     |             |      |      |      |      |
|        |             |          |          | ماناس ماد       | to zniknio nr                              | ny poibliżczym          |                  |                 |                |             |      |      |      |      |
|        | 8           | 8        |          | piiku, die      | e to zniknie pr                            |                         |                  | 150148438       | 2015-08-03     |             |      |      |      |      |
|        | 9           | )        | UA       | zanisanii       | ı/wervfikacii                              |                         |                  | 150150099       | 2015-08-05     |             |      |      |      |      |
|        |             |          |          | 200.50110       | .,,                                        |                         |                  |                 |                |             |      |      |      |      |
|        | 10          | )        |          | 010040070       | MARTOSE NOW RECETS                         |                         |                  | 150155828       | 2015-08-14     |             |      |      |      |      |
|        |             |          |          |                 |                                            |                         |                  |                 |                |             |      |      |      |      |

#### Po chwili (wczytywanie trwa o wiele szybciej od zapisywania) w Excelu pojawia się nowe wiersze:

*Rysunek 20 Wiersze, dołączone poleceniem [Dołącz inny plik JPK]* 

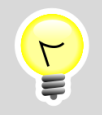

Po dołączeniu każdego kolejnego pliku, w pierwszym dopisanym wierszu w kolumnie Lp. numeracja zaczyna się od 1. Nie przejmuj się tym jednak: skoroszyt przenumeruje wszystkie wiersze listy po naciśnięciu [Zapisz jako plik JPK].

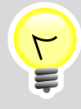

W oknie wyboru plików możesz wskazać naraz wiele plików do wczytania. Ułatwia to scalanie wielu plików JPK. Jeżeli podczas weryfikacji kolejnego wczytywanego pliku wystąpi jakiś błąd – możesz się zorientować, o który plik chodzi, odczytując jego nazwę z paska stanu (por. str. 16, Rysunek 18).

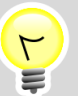

Oprócz importu plików JPK, możliwe jest także wczytanie do aktualnego arkusza (tzn. JPK-Sprzedaż lub JPK-Zakup) zawartości pliku \*.csv, \*.xls lub \*.xlsx. Służy do tego przycisk [Dopisz inny plik do JPK], umieszczony ponad odpowiednią listą<sup>1</sup>. Taki plik do importu powinien mieć identyczne kolumny jak lista do której ma być zapisany (także dwie puste kolumny na "Lp." i "Błąd" z lewej strony!). Zazwyczaj takie gotowe pliki do importu są generowane przez jakiś dodatkowy program. Stąd szczegóły techniczne z tym związane, przeznaczone głównie dla specjalistów IT, opisuję w oddzielnym dokumencie.

<sup>&</sup>lt;sup>1</sup> Właśnie z powodu tej dodatkowej funkcji zielone przyciski umieszczone ponad listami mają nieco inną nazwę ("Dopisz inny plik do JPK") niż podobny przycisk w arkuszu JPK-Nagłówek ("Dopisz inny plik JPK"). Przycisk w arkuszu JPK-Nagłówek pozwala na wczytywanie wyłącznie plików JPK.